#### Slide 1 - Slide 1

| Employer eServices®                                                                                      |                                                                                  |
|----------------------------------------------------------------------------------------------------|----------------------------------------------------------------------------------|
| Welcome to the                                                                                           | e Add Employee tutorial                                                          |
| <b>Audience:</b> Employers<br><b>Module Length:</b> approx 10 minutes<br><b>Last Updated:</b> 04/04/2007 |                                                                                  |
|                                                                                                    | Welcome to the Add Employee tutorial. In this tutorial,                          |
| Slide notes                                                                                              | you'll learn how to add coverage for a new employee using<br>Employer eServices. |

#### **Text Captions**

Welcome to the Add Employee tutorial. In this tutorial, you'll learn how to add coverage for a new employee using Employer eServices.

## Welcome to the Add Employee tutorial

| Employer eServices®                                                                 |                          |
|-------------------------------------------------------------------------------------|--------------------------|
| Welcome to th                                                                       | ne Add Employee tutorial |
| Audience: Employers<br>Module Length: approx 10 minutes<br>Last Updated: 04/04/2007 |                          |
|                                                                                     |                          |

## **Text Captions**

As you proceed, you may use the controls at the bottom of this window to rewind, pause, or skip ahead during playback.

# Welcome to the Add Employee tutorial

| ide 3 - Slide 3                                |                                                                                                    |
|------------------------------------------------|----------------------------------------------------------------------------------------------------|
| Employer eServices®                            |                                                                                                    |
| W                                              | elcome to the Add Employee tutorial                                                                                                    |
| Audience: Employers                            |                                                                                                    |
| Module Length: approx<br>Last Updated: 04/04/2 | 10 minutes<br>07                                                                                                    |
|                                                |                                                                                                    |
|                                                | Also, please note that your screens may be a bit different from the ones you'll see in this tutorial. The difference depends on your agreement with UnitedHealth Group. |
| ide notes                                      |                                                                                                    |

## **Text Captions**

Also, please note that your screens may be a bit different from the ones you'll see in this tutorial. The difference depends on your agreement with UnitedHealth Group.

# Welcome to the Add Employee tutorial

| lide 4 - Slide 4                                                                 |                                                                                                    |
|----------------------------------------------------------------------------------|----------------------------------------------------------------------------------------------------|
| Employer eServices®                                                              |                                                                                                    |
|                                                                                  |                                                                                                    |
| Welcome                                                                          | to the Add Employee tutorial                                                                                                    |
| Audience: Employers<br>Module Length: approx 10 minu<br>Last Updated: 04/04/2007 | tes                                                                                                    |
|                                                                                  |                                                                                                    |
|                                                                                  | Finally, remember that all sample information you'll see in this tutorial is fictitious. Any resemblance to existing individuals or companies is purely coincidental. |
| ide notes                                                                        |                                                                                                    |

#### **Text Captions**

Finally, remember that all sample information you'll see in this tutorial is fictitious. Any resemblance to existing individuals or companies is purely coincidental.

## Welcome to the Add Employee tutorial

### Slide 5 - Slide 5

| Employer eServices®                                                                                                    |                                                                                                    |                                                                                                    |  |  |
|----------------------------------------------------------------------------------------------------|----------------------------------------------------------------------------------------------------|----------------------------------------------------------------------------------------------------|--|--|
| Enrollment ID Cards Claims Billing                                                                                                    | Reports Banking ManageAccess                                                                                                    | Help Training Tutorials                                                                                                    |  |  |
| Select the Enrollment option                                                                                                    |                                                                                                    | Log Out                                                                                                    |  |  |
| Welcome B,                                                                                                    |                                                                                                    | <u>^</u>                                                                                                    |  |  |
| Hot Topics! Click on one of the following links for up to the minute news and information:<br>EMPLOYEE COMMUNICATION: Create your own employee health and wellness newsletter!<br>Employer eServices will be unavailable from 6pm est on Nov. 18, until 8am est on Nov. 21.<br>Important Hurricane Claims Policy Update for the Gulf Coast Region<br>Personal Health Manager on myuhc.com<br>Plan Cost Estimator - click here to see how it can help you and your employees |                                                                                                    |                                                                                                    |  |  |
| Resources         Click here to access:         Administrative Guides         Brochures & Forms         Communication Resource Center         Contact Information         Help         myuhc.com         Other Resources         Oxford Health Web Site                                                                                                    | Network Information<br>Click here to access:<br><u>Network Changes</u><br><u>Network Fact Sheets</u><br><u>Network Maps</u><br><u>Physician Directory - UHC</u><br><u>UnitedHealth Premium Designation</u><br><u>Program</u><br>To begin, select the | Programs & Services<br>Click here to access:<br><u>Behavioral Health</u><br><u>Care24</u><br><u>Complementary Medicine</u><br><u>Definity HRA</u><br><u>Healthy Pregnancy Program</u><br>iPlan® Health Savinos Account<br>Enrollment menu option. |  |  |
| SAS 70 C Done                                                                                                    |                                                                                                    |                                                                                                    |  |  |

#### Slide notes

## **Text Captions**

To begin, select the Enrollment menu option.

## Select the Enrollment option

## Slide 6 - Slide 6

| Employer eServices®                                                                                                    |                    |                             |                             |               |           |
|----------------------------------------------------------------------------------------------------|--------------------|-----------------------------|-----------------------------|---------------|-----------|
| Enrollment ID Cards Claims Billing                                                                                            | Reports Banki      | ing ManageAccess            | Help                        | Training      | Tutorials |
| Add Terminate Reinstate Change Inqui                                                                                          | re Electronic File |                             |                             |               | Log Out   |
|                                                                                                    |                    |                             |                             |               |           |
| Select the Add option                                                                                                    |                    |                             |                             |               | <u>^</u>  |
|                                                                                                    |                    |                             |                             |               |           |
| Employer eServices is your online, real-tim<br>much more.                                                                     | ne gateway to eliç | gibility and enrollment cha | nges, claim status, repor   | ting, billing | and       |
|                                                                                                    |                    |                             |                             |               |           |
| Hot Topics! Click on one of the following I                                                                                   | inks for up to the | minute news and informa     | ation:                      |               |           |
| EMPLOYEE COMMUNICATION: Create your                                                                                           | own employee h     | ealth and wellness newsle   | tter!                       |               |           |
| Important Hurricane Claims Policy Update                                                                                      | for the Gulf Coas  | <u>t Region</u>             | <u>v. 21.</u>               |               |           |
| <u>Personal Health Manager on myuhc.com</u><br>Plan Cost Estimator - click here to see how it can help you and your employees |                    |                             |                             |               |           |
|                                                                                                    |                    |                             |                             |               |           |
| Resources                                                                                                    | Network Info       | <u>rmation</u>              | Programs & Service          | <u>s</u>      |           |
| Administrative Guides                                                                                                    | Network Char       | ccess:<br>naes              | Behavioral Health           |               |           |
| Brochures & Forms                                                                                                    | Network Fact       | <u>Sheets</u>               | Care24                      |               | _         |
| Communication Resource Center                                                                                                 | Network Maps       | 5                           | <u>Complementary Medi</u>   | <u>icine</u>  |           |
| Contact Information                                                                                                    | Physician Dire     | ectory - UHC                | Definity HRA                |               |           |
| <u>Help</u>                                                                                                    | UnitedHealth I     | Premium Designation         | <u>Healthy Pregnancy Pr</u> | <u>rogram</u> |           |
| <u>myuhc.com</u>                                                                                                    | Program _          |                             | iPlan® Health Saving        | s Account     |           |
| Other Resources                                                                                                    |                    | A second menu bar           | annears. Select the         | Add meni      | Loption   |
| Oxford Health Web Site                                                                                                    |                    | A socona mona bar           | appourd. Obioet the         | naamon        | a option. |
| SAS 70                                                                                                    |                    |                             |                             |               |           |
| <u></u><br>图                                                                                                    |                    |                             |                             |               |           |
|                                                                                                    |                    |                             |                             |               |           |

#### Slide notes

### **Text Captions**

A second menu bar appears. Select the Add menu option.

## Select the Add option

## Slide 7 - Slide 7

| Employer eServices®                                                                                                    |                                                                                                    |                                                                            |
|----------------------------------------------------------------------------------------------------|----------------------------------------------------------------------------------------------------|----------------------------------------------------------------------------|
| Enrollment ID Cards Claims Billing                                                                                                    | Reports Banking ManageAccess                                                                                                    | Help Training Tutorials                                                    |
| Add Terminate Reinstate Change Inqui                                                                                                    | re Electronic File                                                                                                    | Log Out                                                                    |
| Employee Dependent                                                                                                    |                                                                                                    | Scroll Up-U Scroll Down-D                                                  |
| We Click the Employee option<br>Employer eServices is your online, real-tim<br>much more.<br>Hot Topics! Click on one of the following I<br>EMPLOYEE COMMUNICATION: Create your<br>Employer eServices will be unavailable fro<br>Important Hurricane Claims Policy Update<br>Personal Health Manager on myuhc.com | ne gateway to eligibility and enrollment ch<br>inks for up to the minute news and inform<br>own employee health and wellness newslo<br>m 6pm est on Nov. 18, until 8am est on No<br>for the Gulf Coast Region | anges, claim status, reporting, billing and<br>ation:<br>atter!<br>av. 21. |
| <u>Plan Cost Estimator - click here to see how</u><br><u>Resources</u><br>Click here to access:<br>Administrative Guides                                                                                                    | <u>Network Information</u><br>Click here to access:                                                                                                    | Programs & Services<br>Click here to access:<br>Behavioral Health          |
| Brochures & Forms                                                                                                    | Network Fact Sheets                                                                                                    | Care24                                                                     |
| Communication Resource Center                                                                                                    | Network Maps                                                                                                    | <u>Complementary Medicine</u>                                              |
| Contact Information                                                                                                    | <u> Physician Directory - UHC</u>                                                                                                    | Definity HRA                                                               |
| Help                                                                                                    | UnitedHealth Premium Designation<br>Program                                                                                                    | Healthy Pregnancy Program                                                  |
| <u>myuhc.com</u><br>Other Resources                                                                                                    | <u>rrogram</u>                                                                                                    | I iPlan® Health Savings Account                                            |
| Oxford Health Web Site                                                                                                    | Click the Employee                                                                                                    | menu option.                                                               |
| SAS 70                                                                                                    |                                                                                                    |                                                                            |
| <                                                                                                    |                                                                                                    |                                                                            |
| Opening page https://custtest.employereservices                                                                                                    | .com/eCommand?                                                                                                    |                                                                            |
| Slide notes                                                                                                    |                                                                                                    |                                                                            |

### **Text Captions**

Click the Employee menu option.

## Click the Employee option

## Slide 8 - Slide 8

| Employer eServices®                                                                                                    |                                                                                                    |           |             |                        |
|----------------------------------------------------------------------------------------------------|----------------------------------------------------------------------------------------------------|-----------|-------------|------------------------|
| Enrollment ID Cards Claims Billing Reports Bank                                                                                                    | ing ManageAccess                                                                                    | Help      | Training    | Tutorials              |
| Add Terminate Reinstate Change Inquire Electronic Fil<br>Employee Dependent                                                                                | e                                                                                                   | Scrol     | ll Up-U Sci | Log Out<br>roll Down-D |
| Select Group<br>Select a Group and Continue.                                                                                                    |                                                                                                    |           |             |                        |
| Select Group LINK TEST CUSTOMER 1 1131313                                                                                                    | ×                                                                                                   |           |             |                        |
| Help                                                                                                    | Continue                                                                                            |           |             |                        |
| By using this web site you agree to our <u>Internet Service Agreement</u>                                                                                  | intact Us                                                                                           |           |             |                        |
| This is a private web site containing confidential information. Authorized s<br>the web site and / or the data contained on the site may be grounds for pe | ite users should use this information for business purpo:<br>nalties, fines or criminal conviction. | ses only. | Any unautho | rized use of           |
| Privacy Policy SAS 70 Report Copyright 1994-2009 UnitedHealth Grou<br>Employer eServices® is a registered trademark and is used by permission              | The Select Group screen displays.                                                                   |           |             |                        |
| E Done                                                                                                    |                                                                                                    |           |             |                        |

Slide notes

## **Text Captions**

The Select Group screen displays.

## Slide 9 - Slide 9

| Employer eServices®                                                                                                    |                   |                  |
|----------------------------------------------------------------------------------------------------|-------------------|------------------|
| Enrollment ID Cards Claims Billing Reports Banking ManageAccess                                                                                                    | Help Traini       | ng Tutorials     |
| Add Terminate Reinstate Change Inquire Electronic File                                                                                                    |                   | Log Out          |
| Employee Dependent                                                                                                    | Scroll Up-U       | Scroll Down-D    |
| Select Group Select a Group and Continue.                                                                                                    |                   |                  |
| Select Group LINK TEST CUSTOMER 1 1131313                                                                                                    |                   |                  |
| Help Continue Click the Select Gro                                                                                                    | up menu           |                  |
| By using this web site you agree to our <u>Internet Service Agreement</u> <u>Contact Us</u>                                                                                                    |                   |                  |
| This is a private web site containing confidential information. Authorized site users should use this information for business purporties the web site and / or the data contained on the site may be grounds for penalties, fines or criminal conviction. | ses only. Any una | uthorized use of |
| Privacy Policy SAS 70 Report Copyright 1994-2009 UnitedHealth Grou Click the Select Group drop-down r                                                                                                    | menu.             |                  |
| Employer eServices <sup>®</sup> is a registered trademark and is used by permission                                                                                                    |                   |                  |
| E Done                                                                                                    |                   |                  |

Slide notes

## **Text Captions**

Click the Select Group drop-down menu.

## Click the Select Group menu

#### Slide 10 - Slide 10

| Employer eServices®                                                                                                    |                                                                                                    |
|----------------------------------------------------------------------------------------------------|----------------------------------------------------------------------------------------------------|
| Enrollment ID Cards Claims Billing Reports Ban                                                                                                    | king ManageAccess Help Training Tutorials                                                                                                |
| <u>Add</u> Terminate Reinstate Change Inquire Electronic F<br>Employee Dependent                                                                                                    | ile Log Out<br>Scroll Up-U Scroll Down-D                                                                                                 |
| Select Group<br>Select a Group and Continue.<br>Select Group<br>LINK TEST CUSTOMER 1 1131313<br>ABC COMPANY 1 1234567<br>LINK TEST CUSTOMER 1 1131313<br>MANUFACTURING INC 1 769 321<br>ZZZ MATRESS CO 1 34567<br>Select G | Froup Name                                                                                                    |
| By using this web site you agree to our <u>Internet Service Agreement</u>                                                                                                    | Contact Us                                                                                                    |
| This is a private web site containing confidential information. Authorized the web site and / or the data contained on the site may be grounds for p                                                                       | l site users should use this information for business purposes only. Any unauthorized use of<br>penalties, fines or criminal conviction. |
| <u>Privacy Policy</u> <u>SAS 70 Report</u> Copyright 1994-2009 UnitedHealth Grou<br>Employer eServices <sup>®</sup> is a registered trademark and is used by permission                                                    | The Select Group drop-drown menu appears. Select the group name with which the new employee will be associated.                          |
| E Done                                                                                                    |                                                                                                    |

Slide notes

#### **Text Captions**

The Select Group drop-drown menu appears. Select the group name with which the new employee will be associated.

## Select Group Name

### Slide 11 - Slide 11

Г

| Employer eServices®                                                                                                    |                                                                                                    |               |              |              |
|----------------------------------------------------------------------------------------------------|----------------------------------------------------------------------------------------------------|---------------|--------------|--------------|
| Enrollment ID Cards Claims Billing Reports Ban                                                                                                    | king ManageAccess                                                                                                 | Help          | Training     | Tutorials    |
| Add Terminate Reinstate Change Inquire Electronic Fi                                                                                                    | le                                                                                                    |               |              | Log Out      |
| Employee Dependent                                                                                                    |                                                                                                    | Scro          | ll Up-U Scr  | oll Down-D   |
| Select Group<br>Select a Group and Continue.                                                                                                    |                                                                                                    |               |              |              |
| Select Group LINK TEST CUSTOMER 1 1131313                                                                                                    |                                                                                                    |               |              |              |
| Help                                                                                                    | Continue<br>Click the Continue button                                                                             |               |              |              |
| By using this web site you agree to our <u>Internet Service Agreement</u> <u>C</u><br>This is a private web site containing confidential information. Authorized<br>the web site and / or the data contained on the site may be grounds for p | ontact Us<br>site users should use this information for business purpo<br>enalties, fines or criminal conviction. | oses only.    | Any unautho  | rized use of |
| Privacy Policy SAS 70 Report Copyright 1994-2009 UnitedHealth Grou<br>Employer eServices <sup>®</sup> is a registered trademark and is used by permission                                                                                     | The group name you selected now<br>Group field. Click the Continue but                                            | appea<br>ton. | ars in the S | Select       |
| 😂 Done                                                                                                    |                                                                                                    |               |              |              |

Slide notes

#### **Text Captions**

The group name you selected now appears in the Select Group field. Click the Continue button.

## Click the **Continue** button

#### Slide 12 - Slide 12

Г

| Employer eServices®                                                                                                    |                                                                                                    |                                      |  |  |
|----------------------------------------------------------------------------------------------------|----------------------------------------------------------------------------------------------------|--------------------------------------|--|--|
| Enrollment ID Cards Claims Billing Reports Ban                                                                                                    | king ManageAccess                                                                                   | Help Training Tutorials              |  |  |
| <u>Add</u> Terminate Reinstate Change Inquire Electronic Fi<br>Employee Dependent                                                                                                    | ile                                                                                                 | Log Out<br>Scroll Up-U Scroll Down-D |  |  |
| Enrollee: Group: 1131313                                                                                                    |                                                                                                    | Insured ID: -                        |  |  |
| Add Employee         Step 1       Enter information and select Contine         *Required fields       Original Effective Date* MM / [         Original Effective Date* MM / [       Enrolling in COBRA?* Yes ()         COBRA Admin Type (Only needed)       Help | nue.<br>DD / CCYY<br>No O<br>eded if enrolling in COBRA)                                            |                                      |  |  |
| By using this web site you agree to our <u>Internet Service Agreement</u> This is a private web site containing confidential information. Authorized the web site and / or the data contained on the site may be grounds for p                                    | Now that you've selected a group, the screen displays. Notice that the group automatically appears. | ne Add Employee<br>up number         |  |  |

#### Slide notes

#### **Text Captions**

Now that you've selected a group, the Add Employee screen displays. Notice that the group number automatically appears.

### Slide 13 - Slide 13

Г

| Employer eServices®                                                                                                    |                 |            |
|----------------------------------------------------------------------------------------------------|-----------------|------------|
| <u>Enrollment</u> ID Cards Claims Billing Reports Banking ManageAccess                                                                                                    | Help Training   | Tutorials  |
| Add Terminate Reinstate Change Inquire Electronic File                                                                                                    |                 | Log Out    |
| Employee Dependent                                                                                                    | Scroll Up-U Scr | oll Down-D |
| Enrollee: Group: 1131313                                                                                                    | Insured         | ID: -      |
|                                                                                                    |                 | ^          |
| Stop 1       Enter information and select Continue.         *Required fields       Original Effective Date* MM / DD / CCYY         Enrolling in COBRA?* Yes O No O       COBRA Admin Type         COBRA Admin Type       (Only needed if enrolling in COBRA)         Help       Continue |                 |            |
| By using this web site you agree to our Internet Service Agreement Contact Us This is a private web site containing confidential information. Authorized the web site and / or the data contained on the site may be grounds for p                                                       | asterisk.       |            |

#### Slide notes

#### **Text Captions**

Enter the Original Effective date. Note that you can press the Tab key to move to the next field.

Required fields are marked with an asterisk.

### Slide 14 - Slide 14

Г

| Employer eServices®                                                                                                    |                                      |
|----------------------------------------------------------------------------------------------------|--------------------------------------|
| <mark>Enrollment</mark> ID Cards Claims Billing Reports Ban <b>king Namæ</b> ge <b>&amp;ustse</b> ner Reporting Channe                                                                                                    | l Instructions Tutorials             |
| <u>Add</u> Terminate Reinstate Change Inquire Electronic File<br>Employee Dependent                                                                                                    | Log Out<br>Scroll Up-U Scroll Down-D |
| Enrollee: Group: 1131313                                                                                                    | Insured ID: -                        |
| Add Employee         Step 1       Enter information and select Continue.         *Required fields         Original Effective Date*       03 / 01 / 2006         Enrolling in COBRA?*       Yes         No       Select the No button         COBRA Admin Type       (Only needed if enrolling in COBRA)         Help       Continue            |                                      |
| By using this web site you agree to our <u>Internet Service Agreement</u><br>This is a private web site containing confidential information. Authorized<br>the web site and / or the data contained on the site may be grounds for p<br><u>Privacy Policy</u> <u>SAS 70 Report</u> Copyright 1994-2009 UnitedHealth Group<br><b>Contact Us</b> | enrolling in COBRA.                  |

#### Slide notes

## **Text Captions**

In this example, the employee is not enrolling in COBRA.

## Select the **No** button

#### Slide 15 - Slide 15

Г

| Employer eServices®                                                                                                    |                                                                               |
|----------------------------------------------------------------------------------------------------|-------------------------------------------------------------------------------|
| Enrollment ID Cards Claims Billing Reports Banking Namege&c                                                                                                    | staner Reporting Channel Instructions Tutorials                               |
| <u>Add</u> Terminate Reinstate Change Inquire Electronic File<br>Employee Dependent                                                                                                    | Log Out<br>Scroll Up-U Scroll Down-D                                          |
| Enrollee: Group: 1131313                                                                                                    | Insured ID: -                                                                 |
| Add Employee         Step 1       Enter information and select Continue.         *Required fields         Original Effective Date*         Original Effective Date*         Enrolling in COBRA?*         COBRA Admin Type         Enter Original Effective         Help         Continue               | ve Date                                                                       |
| By using this web site you agree to our Internet Service Agreement Contact Us This is a private web site containing confidential information. Authorized the web site and / or the data contained on the site may be grounds for p Privacy Policy SAS 70 Report Copyright 1994-2009 UnitedHealth Group | iginal Effective date. Note that you can press the<br>nove to the next field. |

#### Slide notes

#### **Text Captions**

Enter the Original Effective date. Note that you can press the Tab key to move to the next field.

# Enter Original Effective Date

### Slide 16 - Slide 16

Г

| Employer eServices®                                                                                                    |                                      |
|----------------------------------------------------------------------------------------------------|--------------------------------------|
| <u>Enrollment</u> ID Cards Claims Billing Reports Ban <b>king Namæ</b> ge <b>&amp;us<del>tse</del>ner Reporting Channe</b>                                                                                                    | l Instructions Tutorials             |
| <u>Add</u> Terminate Reinstate Change Inquire Electronic File<br>Employee Dependent                                                                                                    | Log Out<br>Scroll Up-U Scroll Down-D |
| Enrollee: Group: 1131313                                                                                                    | Insured ID: -                        |
| Add Employee         Step 1       Enter information and select Continue.         *Required fields         Original Effective Date*       03 / 01 / 2006         Enrolling in COBRA?*       Yes         COBRA Admin Type       (Only needed if enrolling in COBRA)         Help       Continue          |                                      |
| By using this web site you agree to our Internet Service Agreement Contact Us This is a private web site containing confidential information. Authorized the web site and / or the data contained on the site may be grounds for p Privacy Policy SAS 70 Report Copyright 1994-2009 UnitedHealth Group |                                      |

#### Slide notes

#### **Text Captions**

# Click the **Continue** button

Click the Continue button.

#### Slide 17 - Slide 17

| Employer eServ                                       | ices®                      |                                         |                         |                                      |
|------------------------------------------------------|----------------------------|-----------------------------------------|-------------------------|--------------------------------------|
| Enrollment ID Cards (                                | Claims Billing Rep         | orts BanNielg Ma                        | mæge Austsener Reportin | g Channel Instructions Tutorials     |
| <u>Add</u> Terminate Reinstate<br>Employee Dependent | e Change Inquire E         | lectronic File                          |                         | Log Out<br>Scroll Up-U Scroll Down-D |
| Enrollee:                                            | Group: 11                  | 31313                                   |                         | Insured ID: -                        |
| Employee<br>Information                              | Demographic<br>Information | Product<br>Information                  | Other<br>Insurance      | <sup>^</sup>                         |
| Step 2<br>*Required fields                           | Enter emple                | oyee information a                      | ind Continue.           |                                      |
| Original Date                                        | of Hire* MM / DD           | / ccm D<br>/ c x<br>Enter <b>Origin</b> | ate of Retirement MM /  | DD / CCYY                            |
| Complete Alternate                                   | Payee information          | only when the pay                       | ee is not the employee. |                                      |
| Alternate Payee I<br>Alternate P                     | ayee ID                    | • •                                     |                         |                                      |
| Alt Payee La                                         | st Name                    | The F                                   | Employee Information t  | ab displays. Entor the month         |
| Alt Payee Fin                                        | st Name                    | day, a                                  | and year of the employ  | ee's original date of hire.          |
| <                                                    | Hel                        |                                         |                         |                                      |

#### Slide notes

#### **Text Captions**

The Employee Information tab displays. Enter the month, day, and year of the employee's original date of hire.

## Enter Original Date of Hire

## Slide 18 - Slide 18

| Employer eServices®                                                                                                    |                                                                                                    |
|----------------------------------------------------------------------------------------------------|----------------------------------------------------------------------------------------------------|
| Enrollment ID Cards Claims Billing Reports Ban                                                                                                    | Ning Nominge Bostesiner Reporting Channel Instructions Tutorials                                                   |
| <u>Add</u> Terminate Reinstate Change Inquire Electronic Fi<br>Employee Dependent                                                                    | le Log Out<br>Scroll Up-U Scroll Down-D                                                                            |
| Enrollee: Group: 1131313                                                                                                    | Insured ID: -                                                                                                    |
| Date of Death MM / DD / CCYY                                                                                                    |                                                                                                    |
| Complete Alternate Payee information only when                                                                                                    | the payee is not the employee.                                                                                     |
| Alternate Payee Indicator 🛛 Yes 🔿 🛛 No 📀                                                                                                    |                                                                                                    |
| Alternate Payee ID                                                                                                    |                                                                                                    |
| Alt Payee Last Name                                                                                                    |                                                                                                    |
| Alt Payee First Name                                                                                                    |                                                                                                    |
| Help                                                                                                    | Continue                                                                                                    |
| By using this web site you agree to our <u>Internet Service Agreement</u> <u>C</u>                                                                   | ontact Us                                                                                                    |
| This is a private web site containing confidential information. Authorized the web site and / or the data contained on the site may be grounds for p | site users should use this information for business purposes only. Any unauthorized use of                         |
| Privacy Policy SAS 70 Report Copyright 1994-2009 UnitedHealth Group                                                                                  | If you change the Alternate Payee Indicator to Yes, then the<br>Alternate Payee ID and Name fields become required |
| Employer eServices <sup>®</sup> is a registered trademark and is used by permission                                                                  | Alternate Flayee ib and Name helds become required.                                                                |
| <                                                                                                    |                                                                                                    |

Slide notes

#### **Text Captions**

If you change the Alternate Payee Indicator to Yes, then the Alternate Payee ID and Name fields become required.

### Slide 19 - Slide 19

Г

| Employer eServices®                                                                                                    |
|----------------------------------------------------------------------------------------------------|
| <u>Enrollment</u> ID Cards Claims Billing Reports Ban <mark>Nirlg Mamæ</mark> ge <b>&amp;ustse</b> ner Reporting Channel Instructions Tutorials                                                                                                    |
| Add       Terminate       Reinstate       Change       Log Out         Employee       Dependent       Scroll Up-U       Scroll Down-D                                                                                                    |
| Enrollee: Group: 1131313 Insured ID: -                                                                                                    |
|                                                                                                    |
| Complete Alternate Payee information only when the payee is not the employee.<br>Alternate Payee Indicator Yes No •<br>Alternate Payee ID                                                                                                    |
| Alt Payee First Name<br>Help Continue                                                                                                    |
| This is a private web site containing confidential information. Authorized site asers shound use this many hereit as a private web site containing confidential information. Authorized site asers shound use this many hereit as a private web site and / or the data contained on the site may be grounds for particular to the web site and / or the data contained on the site may be grounds for particular to the data contained on the site may be grounds for particular to the data contained on the site may be grou |
| Privacy Policy SAS 70 Report Copyright 1994-2009 UnitedHealth Group<br>Employer eServices® is a registered trademark and is used by permission                                                                                                    |

#### Slide notes

## **Text Captions**

Click the Continue button.

## Click the **Continue** button

### Slide 20 - Slide 20

| Employer <mark>eS</mark> er                        | vices®                     |                        |                    |             |               |             |                       |
|----------------------------------------------------|----------------------------|------------------------|--------------------|-------------|---------------|-------------|-----------------------|
| Enrollment ID Cards                                | Claims Billing Repo        | rts Banking            | ManageAccess       |             | Help          | Training    | Tutorials             |
| <u>Add</u> Terminate Reinsta<br>Employee Dependent | ite Change Inquire El      | ectronic File          |                    |             | Scro          | ll Up-U Scr | Log Out<br>oll Down-D |
| Enrollee:                                          | Group: 113                 | 1313                   |                    |             |               | Insured     | ID: -                 |
| Employee<br>Information                            | Demographic<br>Information | Product<br>Information | Other<br>Insurance | e           |               |             | ^                     |
| Step 3                                             | Enter demographic inf      | ormation and           | Continue.          |             |               |             |                       |
| *Required fields                                   |                            |                        |                    |             |               |             | =                     |
| Original Effective                                 | 03/01/2006                 |                        | Termination        |             |               |             | =                     |
| Last Updated<br>Employee ID*                       |                            |                        | SSN                | -           | -             |             |                       |
| Date of Birth *                                    | MM / DD / CCYY             |                        | Relationship*      | EE EMPLO    | YEE           | *           |                       |
| Last Name*                                         |                            |                        |                    |             |               |             |                       |
| First Name*                                        |                            |                        | Middle Initial     |             |               |             |                       |
| Address 1*                                         |                            |                        |                    |             |               |             |                       |
| Address 2                                          |                            |                        |                    |             |               |             | _                     |
| City*                                              |                            | N                      | low that you have  | e entered   | employee info | ormation,   | the                   |
| State*                                             | Select One                 | ×                      | pernographic inic  | ormation ta | ab displays.  |             |                       |
| <                                                  |                            |                        |                    |             |               |             |                       |

#### Slide notes

#### **Text Captions**

Now that you have entered employee information, the Demographic Information tab displays.

### Slide 21 - Slide 21

| Employer <mark>e</mark> Ser                                                                                                    | vices®                                                |                        |                                                                                           |                         |                                 |              |            |
|----------------------------------------------------------------------------------------------------|-------------------------------------------------------|------------------------|-------------------------------------------------------------------------------------------|-------------------------|---------------------------------|--------------|------------|
| Enrollment ID Cards                                                                                                    | Claims Billing Repo                                   | orts Banking           | ManageAccess                                                                              |                         | Help                            | Training     | Tutorials  |
| Add Terminate Reinsta                                                                                                    | ate Change Inquire El                                 | ectronic File          |                                                                                           |                         |                                 |              | Log Out    |
| Employee Dependent                                                                                                    |                                                       |                        |                                                                                           |                         | Scro                            | oll Up-U Scr | oll Down-D |
| Enrollee:                                                                                                    | Group: <b>113</b>                                     | 1313                   |                                                                                           |                         |                                 | Insured      | ID: -      |
|                                                                                                    |                                                       |                        |                                                                                           |                         |                                 |              | ^          |
| Employee<br>Information                                                                                                    | Demographic<br>Information                            | Product<br>Information | Other<br>Insuranc                                                                         | e                       |                                 |              |            |
| Step 3<br>*Required fields<br>Original Effective<br>Last Updated<br>Employee ID*<br>Date of Birth *<br>Last Name*<br>First Name* | Enter demographic inf<br>03/01/2006<br>MM / DD / CCYY | ormation and           | I Continue.<br>Termination<br>SSN<br>Relationship*<br>eferred Language*<br>Middle Initial | EE EMPLO<br>ENGLISH     | DYEE                            | ~            |            |
| Address 1*<br>Address 2<br>1. Intro 4. D<br>2. Group 3<br>3. Employee 6. Ot<br>State                                             | emographics 7. Try<br>5. Product<br>her Insurance     |                        | Now that you hav<br>Demographic Infi                                                      | e entered<br>ormation t | l employee inf<br>tab displays. | ormation,    | the        |

#### Slide notes

#### **Text Captions**

Now that you have entered employee information, the Demographic Information tab displays.

## Slide 22 - Slide 22

| Employer eServices®                                                                                              |                        |                    |                    |                 |                       |
|----------------------------------------------------------------------------------------------------|------------------------|--------------------|--------------------|-----------------|-----------------------|
| <u>Enrollment</u> ID Cards Claims Billing Repo                                                                   | rts Banking Man        | ageAccess          | He                 | lp Training     | Tutorials             |
| <u>Add</u> Terminate Reinstate Change Inquire Ele<br>Employee Dependent                                          | ectronic File          |                    | s                  | Scroll Up-U Scr | Log Out<br>oll Down-D |
| Enrollee: Group: 113                                                                                             | 1313                   |                    |                    | Insured         | ID: -                 |
| Employee Demographic<br>Information Information                                                                  | Product<br>Information | Other<br>Insurance |                    |                 | ^                     |
| Step 3     Enter demographic inference       *Required fields                                                    | ormation and Conti     | nue.               |                    |                 |                       |
| Original Effective 03/01/2006<br>Last Updated                                                                    | ï                      | ermination (       |                    |                 |                       |
| Employee ID*                                                                                                    |                        | SSN                | · · · ·            | ]               |                       |
| Date of Birth * MM / DD / CCYY                                                                                   | Re                     | lationship*        | EE EMPLOYEE        | ~               |                       |
| Last Name*                                                                                                    | Preferred              | Language*          | ENGLISH 💌          |                 |                       |
| First Name*                                                                                                    | Mic                    | ldle Initial       |                    |                 |                       |
| Address 1*                                                                                                    |                        |                    |                    |                 |                       |
| 1. Intro     4. Demographics     7. Try I       2. Group     5. Product       3. Employee     6. Other Insurance | ti All req             | uired fields :     | are marked with an | asterisk.       |                       |

#### Slide notes

## **Text Captions**

All required fields are marked with an asterisk.

### Slide 23 - Slide 23

ľ

| Employer eServices®                                                                                            |                        |                             |                                |                         |           |                       |
|----------------------------------------------------------------------------------------------------|------------------------|-----------------------------|--------------------------------|-------------------------|-----------|-----------------------|
| Enrollment ID Cards Claims Billing Rep                                                                         | orts Banking Ma        | nageAccess                  |                                | Help                    | Training  | Tutorials             |
| <u>Add</u> Terminate Reinstate Change Inquire E<br>Employee Dependent                                          | lectronic File         |                             |                                | Scroll                  | lUp-U Scm | Log Out<br>oll Down-D |
| Enrollee: Group: 113                                                                                           | 31313                  |                             |                                |                         | Insured   | ID: -                 |
| Employee Demographic<br>Information Information                                                                | Product<br>Information | Other<br>Insurance          |                                |                         |           |                       |
| Step 3 Enter demographic int                                                                                   | formation and Con      | tinue.                      |                                |                         |           |                       |
| Original Effective 03/01/2006<br>Last Updated                                                                  |                        | Termination                 |                                |                         |           |                       |
| Employee ID*                                                                                                   |                        | SSN                         |                                |                         |           |                       |
| Date of Birth * MM DD / CCYY                                                                                   | F                      | elationship*                | EE EMPLOYEE                    |                         | *         |                       |
| Last Name* Enter Employe                                                                                       | e ID Preferre          | d Language*                 | ENGLISH                        | ~                       |           |                       |
| First Name*                                                                                                    | Μ                      | iddle Initial               |                                |                         |           |                       |
| Address 1*                                                                                                    |                        |                             |                                |                         |           |                       |
| 1. Intro     4. Demographics     7. Try       2. Group     5. Product       3. Employee     6. Other Insurance | Enter                  | the Employe<br>ab key to mo | ee ID number<br>ve to the next | . Note that<br>t field. | t you can | press                 |

#### Slide notes

#### **Text Captions**

Enter the Employee ID number. Note that you can press the Tab key to move to the next field.

# Enter Employee ID

### Slide 24 - Slide 24

| Employer eServices®                                                                                                    |                        |                    |                     |                 |                       |
|----------------------------------------------------------------------------------------------------|------------------------|--------------------|---------------------|-----------------|-----------------------|
| Enrollment ID Cards Claims Billing Repo                                                                                                    | rts Banking Man        | ageAccess          | H                   | telp Training   | Tutorials             |
| <u>Add</u> Terminate Reinstate Change Inquire Ele<br>Employee Dependent                                                                              | ectronic File          |                    |                     | Scroll Up-U Scr | Log Out<br>oll Down-D |
| Enrollee: Group: 113                                                                                                    | 1313                   |                    |                     | Insured         | ID: -                 |
| Employee Demographic<br>Information Information                                                                                                    | Product<br>Information | Other<br>Insurance |                     |                 |                       |
| Step 3 Enter demographic info                                                                                                    | ormation and Cont      | inue.              |                     |                 |                       |
| Original Effective 03/01/2006                                                                                                    | ·                      | Termination        | [                   |                 |                       |
| Employee ID* 123456789                                                                                                    |                        | SSN                |                     |                 |                       |
| Date of Birth * 🕅 / DD / CCYY                                                                                                    | R                      | elationship*       | EE EMPLOYEE         | ~               |                       |
| Last Name*                                                                                                    | Preferred              | Language*          | ENGLISH 💌           |                 | _                     |
| First Name* Enter Date of Bi                                                                                                    | irth Mi                | ddle Initial       |                     |                 |                       |
| Address 1*                                                                                                    |                        |                    |                     |                 |                       |
| Address 2       1. Intro       4. Demographics       7. Try I       2. Group       5. Product       3. Employee       6. Other Insurance       State | t Enter t              | he employe         | ee's Date of Birth. |                 |                       |

### Slide notes

### **Text Captions**

Enter the employee's Date of Birth.

Enter Date of Birth

### Slide 25 - Slide 25

| Employer eServices®                                                                                 |                       |                     |                    |                          |                            |    |
|----------------------------------------------------------------------------------------------------|-----------------------|---------------------|--------------------|--------------------------|----------------------------|----|
| <u>Enrollment</u> ID Cards Claims Bil                                                               | ling Reports Ba       | nking Mana          | geAccess           | Help Tra                 | ining Tutoria              | ls |
| <u>Add</u> Terminate Reinstate Change<br>Employee Dependent                                         | Inquire Electronic    | File                |                    | Scroll Up                | Log Out<br>-U Scroll Down- | D  |
| Enrollee: (                                                                                         | Group: <b>1131313</b> |                     |                    | I                        | nsured ID: -               |    |
| Employee Demogra<br>Information Information                                                         | ion Production        | t<br>ation          | Other<br>Insurance |                          |                            | ^  |
| Step 3 Enter demo                                                                                   | raphic informatio     | n and Contin        | ue.                |                          |                            |    |
| * <i>Required fields</i><br>Original Effective 03/01/2006<br>Last Updated                           |                       | Те                  | rmination          |                          |                            |    |
| Employee ID* 123456789                                                                              | / 1967                | Rela                | SSN -              |                          |                            |    |
| Last Name*                                                                                          |                       | Preferred L<br>Midd | anguage* ENGLIS    | н 💌<br>Relationship menu |                            |    |
| Address 1*                                                                                          |                       | ]                   |                    |                          |                            |    |
| 1. Intro     4. Demographics       2. Group     5. Product       3. Employee     6. Other Insurance | 7. Try k!             | Click the           | e Relationship dro | op-down menu.            |                            |    |

#### Slide notes

#### **Text Captions**

Click the Relationship drop-down menu.

## Click the Relationship menu

## Slide 26 - Slide 26

| Employer eServices®                                                                                                    |                           |                                                |                                                   |                                                                                                    | 1            |
|----------------------------------------------------------------------------------------------------|---------------------------|------------------------------------------------|---------------------------------------------------|----------------------------------------------------------------------------------------------------|--------------|
| <u>Enrollment</u> ID Cards Claims                                                                                                    | nrollment ID Cards Claims |                                                |                                                   |                                                                                                    | ng Tutorials |
| Add Terminate Reinstate Change Inquire El                                                                                                    | ectronic Fil              | e                                              |                                                   | EE EMPLOYEE<br>HC HANDICAP HILD                                                                                                    | Log Out      |
|                                                                                                    |                           | Sele                                           | ct EE EM                                          | PLOYEE                                                                                                    |              |
| Enrollee: Group: 113                                                                                                    | 1313                      |                                                |                                                   | SC STEPCHILD<br>SD SPONSORED DEPENDENT<br>SP SPOUSE                                                                                                    | ired ID: -   |
| Employee Demographic<br>Information Information                                                                                                    | Product<br>Informati      | ion                                            | Other<br>Insurance                                | SS SURVIVING SPOUSE<br>ST STUDENT<br>06 RETIREE                                                                                                    | Ī            |
| Step 3       Enter demographic inf         *Required fields       03/01/2006         Original Effective       03/01/2006         Last Updated       123456789         Date of Birth *       04 / 21 / 1967         Last Name*       123456789 | ormation                  | <b>and Contin</b><br>Te<br>Rela<br>Preferred L | ue.<br>rmination<br>SSN<br>ationship*<br>anguage* | 1M EMPLOYEE MEDICARE<br>CC DEPENDENT CHILD<br>SR SPONSORED DEPENDENT<br>SU STUDENT<br>HD HANDICAPPED CHILD<br>RE RETIREE<br>SO SPOUSE<br>SV SURVIVING SPOUSE<br>NB NEWBORN<br>DP DOMESTIC PARTNER<br>EE EMPLOYEE |              |
| First Name*                                                                                                    |                           | Midd                                           | lle Initial                                       |                                                                                                    |              |
| 1. Intro     4. Demographics     7. Try       2. Group     5. Product       3. Employee     6. Other Insurance       State     Select One                                                                                                    | <u>n</u> :                | Select ti                                      | ne Employ                                         | /ee option.                                                                                                    |              |

#### Slide notes

## **Text Captions**

Select the Employee option.

Select **EE EMPLOYEE** 

### Slide 27 - Slide 27

| Employer <mark>eS</mark> er                                                  | vices®                                            |                        |                                            |                          |                                 |           |                       |
|------------------------------------------------------------------------------|---------------------------------------------------|------------------------|--------------------------------------------|--------------------------|---------------------------------|-----------|-----------------------|
| Enrollment ID Cards                                                          | Claims Billing Repo                               | rts Banking            | ManageAccess                               |                          | Help                            | Training  | Tutorials             |
| <u>Add</u> Terminate Reinsta<br>Employee Dependent                           | te Change Inquire El                              | ectronic File          |                                            |                          | Scrol                           | lUp-U Scr | Log Out<br>oll Down-D |
| Enrollee:                                                                    | Group: 113                                        | 1313                   |                                            |                          |                                 | Insured   | ID: -                 |
| Employee<br>Information                                                      | Demographic<br>Information                        | Product<br>Information | Other<br>Insurance                         |                          |                                 |           |                       |
| Step 3                                                                       | Enter demographic inf                             | ormation and           | Continue.                                  |                          |                                 |           |                       |
| * <i>Required fields</i><br>Original Effective<br>Last Updated               | 03/01/2006                                        |                        | Termination                                |                          |                                 |           |                       |
| Employee ID*                                                                 | 123456789                                         |                        | SSN                                        | -                        | -                               |           |                       |
| Date of Birth *<br>Last Name*                                                | 04 / 21 / 1967                                    | Pre                    | Relationship*<br>ferred Language*          | EE EMPLOY                | ΈΕ<br>Μ                         | ~         |                       |
| First Name*<br>Address 1*                                                    |                                                   |                        | Middle Initial                             |                          |                                 |           |                       |
| 1. Intro     4. Do       2. Group     5       3. Employee     6. Other state | emographics 7. Try<br>5. Product<br>her Insurance |                        | Click the Preferred<br>election is other t | Language<br>han the defa | drop-down me<br>ault of English | enu when  | the                   |

#### Slide notes

#### **Text Captions**

Click the Preferred Language drop-down menu when the selection is other than the default of English.

### Slide 28 - Slide 28

ľ

| Employer eServices®                                                                                                    |                                        |                                      |
|----------------------------------------------------------------------------------------------------|----------------------------------------|--------------------------------------|
| <u>Enrollment</u> ID Cards Claims Billing Repo                                                                                              | rts Banking ManageAccess               | Help Training Tutorials              |
| <u>Add</u> Terminate Reinstate Change Inquire Ele<br>Employee Dependent                                                                     | ectronic File                          | Log Out<br>Scroll Up-U Scroll Down-D |
| Enrollee: Group: 113                                                                                                    | 1313                                   | Insured ID: -                        |
| Employee Demographic<br>Information Information                                                                                             | Product Other<br>Information Insurance |                                      |
| Step 3 Enter demographic info                                                                                                    | ormation and Continue.                 |                                      |
| *Required fields                                                                                                    |                                        |                                      |
| Original Effective 03/01/2006                                                                                                    | Termination                            |                                      |
| Last Updated<br>Employee ID* 123456789                                                                                                    | ter Employee Name ssn                  |                                      |
| Date of Birth * 04 / 21 / 1967                                                                                                    | Relationship* EE EMPLOYEE              | <b>v</b>                             |
| Last Name*                                                                                                    | Preferred Language* ENGLISH            | ✓                                    |
| First Name*                                                                                                    | Middle Initial                         |                                      |
| Address 1*                                                                                                    |                                        |                                      |
| 1. Intro     4. Demographics     7. Try I       2. Group     5. Product       3. Employee     6. Other Insurance       State     Select One | Enter the employee's name.             |                                      |

#### Slide notes

## **Text Captions**

Enter the employee's name.

## Enter Employee Name

## Slide 29 - Slide 29

Г

| Emp                                                       | loyer <mark>e</mark> Ser                                                      | vices®                                                                                              |                                                                                                    |                     |               |      |             |                       |
|-----------------------------------------------------------|-------------------------------------------------------------------------------|----------------------------------------------------------------------------------------------------|----------------------------------------------------------------------------------------------------|---------------------|---------------|------|-------------|-----------------------|
| Enrollme                                                  | <u>nt</u> ID Cards                                                            | Claims Billing                                                                                      | Reports Bar                                                                                               | king ManageAccess   |               | Help | Training    | Tutorials             |
| <u>Add</u> Tern<br>Employee                               | ninate Reinsta<br>Dependent                                                   | te Change Inqu                                                                                      | ire Electronic F                                                                                          | ile                 |               | Scro | ll Up-U Scr | Log Out<br>oll Down-D |
| Enrollee                                                  |                                                                               | Group                                                                                               | : 1131313                                                                                                 |                     |               |      | Insured     | ID: -                 |
|                                                           | Last Name*                                                                    | DOE                                                                                                 |                                                                                                    | Preferred Language* | ENGLISH 💌     |      |             | ^                     |
|                                                           | First Name*                                                                   | ЈОНИ                                                                                                |                                                                                                    | Middle Initial      |               |      |             |                       |
|                                                           | Address 1*                                                                    |                                                                                                    |                                                                                                    | ]                   |               |      |             |                       |
|                                                           | Address 2                                                                     |                                                                                                    |                                                                                                    | ]                   |               |      |             |                       |
|                                                           | City*                                                                         |                                                                                                    |                                                                                                    | Foreign Address     | Yes 🔿 No 💿    |      |             |                       |
|                                                           | State*                                                                        | Select One                                                                                          | ~                                                                                                    | Zip*                | -             |      |             |                       |
|                                                           | Home Phone                                                                    |                                                                                                    |                                                                                                    | Work Phone          |               |      |             |                       |
|                                                           | Gender*                                                                       | ~                                                                                                   | Enter Ac                                                                                                  | ddress tart Date    | MM / DD / CO  | YY   |             |                       |
| Enro                                                      | illment Type*                                                                 | TIMELY ENROLLM                                                                                      | ENT 🔽                                                                                                    |                     |               |      |             |                       |
|                                                           |                                                                               |                                                                                                    | Help                                                                                                    | Continue            |               |      |             |                       |
| By using this<br>1. In<br>2. Gr<br>3. Emp<br>Privacy Poli | s web site you agre<br>tro 4. Do<br>oup 5<br>loyee 6. Otl<br>cy SAS 70 Report | e to our <u>Internet Servic</u><br>emographics<br>. Product<br>ber Insurance<br>Copyright 1994-2009 | <u>e Agreement</u><br><b>7. Try It!</b><br>mation. Authorized<br>ay be grounds for p<br>UnitedHealth Grou | Enter the employ    | ee's address. |      |             |                       |

#### Slide notes

## **Text Captions**

Enter the employee's address.

Enter Address

## Slide 30 - Slide 30

| Employer eSer                                                                                                    | vices®                                                                                                    |                     |                |                  |                      |
|----------------------------------------------------------------------------------------------------|----------------------------------------------------------------------------------------------------|---------------------|----------------|------------------|----------------------|
| Enrollment ID Cards                                                                                                | Claims Billing Reports Bar                                                                                                    | nking ManageAccess  |                | Help Training    | Tutorials            |
| <u>Add</u> Terminate Reinsta<br>Employee Dependent                                                                 | ate Change Inquire Electronic f                                                                                                    | File                |                | Scroll Up-U Scro | Log Out<br>Il Down-D |
| Enrollee:                                                                                                    | Group: 1131313                                                                                                    |                     |                | Insured I        | D: -                 |
| Last Name*                                                                                                    | DOE                                                                                                    | Preferred Language* | ENGLISH 💌      |                  | ^                    |
| First Name*                                                                                                    | JOHN                                                                                                    | Middle Initial      |                |                  |                      |
| Address 1*                                                                                                    | 123 MAIN ST                                                                                                    | ]                   |                |                  |                      |
| Address 2                                                                                                    |                                                                                                    | ]                   |                |                  |                      |
| City*                                                                                                    | ANYTOWN                                                                                                    | Foreign Address     | Yes 🔿 No 📀     |                  |                      |
| State*                                                                                                    | MASSACHUSETTS 💌                                                                                                    | Zip*                | 12345 -        |                  |                      |
| Home Phone                                                                                                    |                                                                                                    | Work Phone          |                |                  |                      |
| Gender*                                                                                                    |                                                                                                    | Address Start Date  | MM / DD / CC   | m.               |                      |
| Enrollment Type*                                                                                                   | Click the Gender m                                                                                                    | Continue            |                |                  |                      |
| By using this web site you agree<br>1. Intro 4. Du<br>2. Group 5. Employee 6. Otto<br>Privacy Policy SAS 70 Report | ee to our <u>Internet Service Agreement</u><br>emographics 7. Try It!<br>5. Product<br>bit information. Authorized<br>site may be grounds for p<br>her Insurance<br>Copyright 1994-2009 UnitedHealth Grou | Click the Gender    | drop-down menu | I.               |                      |

#### Slide notes

## **Text Captions**

Click the Gender drop-down menu.

## Slide 31 - Slide 31

Г

| Employer eSer                                                                                                    | vices®                                                                                                    |                     |               |                 |                       |
|----------------------------------------------------------------------------------------------------|----------------------------------------------------------------------------------------------------|---------------------|---------------|-----------------|-----------------------|
| Enrollment ID Cards                                                                                                 | Claims Billing Reports Ban                                                                                                    | king ManageAccess   |               | Help Training   | Tutorials             |
| <u>Add</u> Terminate Reinsta<br>Employee Dependent                                                                  | te Change Inquire Electronic F                                                                                                    | ile                 |               | Scroll Up-U Scr | Log Out<br>oll Down-D |
| Enrollee:                                                                                                    | Group: 1131313                                                                                                    |                     |               | Insured         | ID: -                 |
| Last Name*                                                                                                    | DOE                                                                                                    | Preferred Language* | ENGLISH 💌     |                 | ^                     |
| First Name*                                                                                                    | JOHN                                                                                                    | Middle Initial      |               |                 |                       |
| Address 1*                                                                                                    | 123 MAIN ST                                                                                                    |                     |               |                 |                       |
| Address 2                                                                                                    |                                                                                                    |                     |               |                 |                       |
| City*                                                                                                    | ANYTOWN                                                                                                    | Foreign Address     | Yes 🔿 No 💿    |                 |                       |
| State*                                                                                                    | MASSACHUSETTS                                                                                                    | Zip*                | 12345 -       |                 |                       |
| Home Phone                                                                                                    |                                                                                                    | Work Phone          |               |                 |                       |
| Gender*                                                                                                    | <b>~</b>                                                                                                    | Address Start Date  | MM / DD / CC  | m.              |                       |
| Late Enrollee*                                                                                                    | MALE COLLMENT V<br>FEMALE Select Gender                                                                                                    | Continue            |               |                 |                       |
| By using this web site you agree<br>1. Intro<br>2. Group<br>3. Employee<br>6. Other<br>Privacy Policy SAS 70 Report | e to our <u>Internet Service Agreement</u><br>emographics 7. Try It<br>information. Authorized<br>her Insurance<br>Copyright 1994-2009 UnitedHealth Group | Select the employ   | yee's gender. |                 |                       |

#### Slide notes

## **Text Captions**

Select the employee's gender.

Select Gender

## Slide 32 - Slide 32

ľ

| Employer eSer                                                                                                    | vices®                                                                                                    |                                 |                  |            |                            |
|----------------------------------------------------------------------------------------------------|----------------------------------------------------------------------------------------------------|---------------------------------|------------------|------------|----------------------------|
| Enrollment ID Cards                                                                                                | Claims Billing Reports Ba                                                                                                    | nking ManageAccess              |                  | Help Trai  | ning Tutorials             |
| Add Terminate Reinsta<br>Employee Dependent                                                                        | ate Change Inquire Electronic                                                                                                    | File                            |                  | Scroll Up- | Log Out<br>U Scroll Down-D |
| Enrollee:                                                                                                    | Group: 1131313                                                                                                    |                                 |                  | In         | isured ID: -               |
| Last Name*                                                                                                    | DOE                                                                                                    | Preferred Language*             | ENGLISH 💌        |            | <u>^</u>                   |
| First Name*                                                                                                    | JOHN                                                                                                    | Middle Initial                  |                  |            |                            |
| Address 1*                                                                                                    | 123 MAIN ST                                                                                                    |                                 |                  |            |                            |
| Address 2                                                                                                    |                                                                                                    |                                 |                  |            |                            |
| City*                                                                                                    | ANYTOWN                                                                                                    | Foreign Address                 | Yes 🔿 No 💿       |            |                            |
| State*                                                                                                    | MASSACHUSETTS 💌                                                                                                    | Zip*                            | 12345 -          |            |                            |
| Home Phone                                                                                                    | · · · · · · · · · · · · · · · · · · ·                                                                                                    | Work Phone                      |                  |            |                            |
| Gender*                                                                                                    | MALE                                                                                                    | Address Start Date              | MM / DD / CO     | err (      |                            |
| Enrollment Type*                                                                                                   | TIMELY ENROLLMENT                                                                                                    |                                 |                  |            |                            |
|                                                                                                    | Help Clic                                                                                                    | k the Enrollment Ty             | pe               |            |                            |
| By using this web site you agree<br>1. Intro 4. Do<br>2. Group 3. Employee 6. Otto<br>Privacy Policy SAS 70 Report | ee to our <u>Internet Service Agreement</u><br>emographics 7. Try It!<br>5. Product I information. Authorize<br>Site may be grounds for<br>her Insurance<br>Copyright 1994-2009 UnitedHealth Grou | Contact Us<br>Click the Enrollm | ent Type drop-do | wn menu.   |                            |

#### Slide notes

## **Text Captions**

Click the Enrollment Type drop-down menu.

## Click the Enrollment Type menu

## Slide 33 - Slide 33

ľ

| Employer eSer                                      | vices®                                       |                                  |                   |                 |                        |
|----------------------------------------------------|----------------------------------------------|----------------------------------|-------------------|-----------------|------------------------|
| Enrollment ID Cards                                | Claims Billing Reports Ba                    | anking ManageAccess              |                   | Help Training   | Tutorials              |
| <u>Add</u> Terminate Reinsta<br>Employee Dependent | ite Change Inquire Electronic                | : File                           |                   | Scroll Up-U Sc  | Log Out<br>roll Down-D |
| Enrollee:                                          | Group: 1131313                               |                                  |                   | Insure          | d ID: -                |
| Last Name*                                         | DOE                                          | Preferred Language*              | ENGLISH 💽         |                 | ^                      |
| First Name*                                        | JOHN                                         | Middle Initial                   |                   |                 |                        |
| Address 1*                                         | 123 MAIN ST                                  |                                  |                   |                 |                        |
| Address 2                                          |                                              |                                  |                   |                 |                        |
| City*                                              | ANYTOWN                                      | Foreign Address                  | Yes 🔿 No 💿        |                 |                        |
| State*                                             | MASSACHUSETTS                                | Zip*                             | 12345 -           |                 |                        |
| Home Phone                                         |                                              | elect the <b>Open Enroll</b>     | ment Option       |                 |                        |
| Gender*                                            | MALE V                                       | Address Start Date               | MM / DD / CC      | TY .            |                        |
| Enrollment Type*                                   | OPEN ENROLLMENT                              | Continue                         |                   |                 |                        |
| By using this web site you agre                    | e to our <u>Internet Service Agreement</u>   | Contact Un                       |                   |                 |                        |
| 2. Group 5<br>3. Employee 6. Ott                   | 5. Product<br>her Insurance<br>her Insurance | Select the option<br>enrollment. | that best describ | bes the employe | ∍e's                   |
| Privacy Policy SAS 70 Report                       | Copyright 1994-2009 UnitedHealth Gro         | pul                              |                   |                 |                        |

#### Slide notes

#### **Text Captions**

Select the option that best describes the employee's enrollment.

Select the **Open Enrollment** Option

## Slide 34 - Slide 34

ľ

| Employer eSer                                                                                                    | vices®                                                                                                    |                                                        |                                |          |           |           |    |
|----------------------------------------------------------------------------------------------------|----------------------------------------------------------------------------------------------------|--------------------------------------------------------|--------------------------------|----------|-----------|-----------|----|
| Enrollment ID Cards                                                                                                    | Claims Billing Reports Ba                                                                                                    | nking ManageAccess                                     |                                | Help     | Training  | Tutoria   | ls |
| Add Terminate Reinsta                                                                                                   | te Change Inquire Electronic                                                                                                    | File                                                   |                                |          |           | Log Out   |    |
| Employee Dependent                                                                                                    |                                                                                                    |                                                        |                                | Scrol    | lUp-U Scr | oll Down- | D  |
| Enrollee:                                                                                                    | Group: 1131313                                                                                                    |                                                        |                                |          | Insured   | ID: -     |    |
| Last Name*                                                                                                    | DOE                                                                                                    | Preferred Language*                                    | ENGLISH 💌                      |          |           |           | ^  |
| First Name*                                                                                                    | JOHN                                                                                                    | Middle Initial                                         |                                |          |           |           |    |
| Address 1*                                                                                                    | 123 MAIN ST                                                                                                    |                                                        |                                |          |           |           |    |
| Address 2                                                                                                    |                                                                                                    |                                                        |                                |          |           |           |    |
| City*                                                                                                    | ANYTOWN                                                                                                    | Foreign Address                                        | Yes 🔿 No 💿                     |          |           |           |    |
| State*                                                                                                    | MASSACHUSETTS 💌                                                                                                    | Zip*                                                   | 12345 -                        |          |           |           |    |
| Home Phone                                                                                                    | · · · · · · · · · · · · · · · · · · ·                                                                                                    | Work Phone                                             |                                |          |           |           |    |
| Gender*                                                                                                    | MALE 💌                                                                                                    | Addres Click the                                       | Continue buttor                | <u> </u> |           |           |    |
| Enrollment Type*                                                                                                    | OPEN ENROLLMENT                                                                                                    |                                                        |                                |          |           |           |    |
|                                                                                                    | Help                                                                                                    | Continue                                               |                                |          |           |           |    |
| By using this web site you agree<br>1. Intro 4. D<br>2. Group 5<br>3. Employee 6. Other<br>Privacy Policy SAS 70 Report | ee to our <u>Internet Service Agreement</u><br>emographics 7. Try It<br>I information. Authorize<br>S. Product<br>I information. Authorize<br>Site may be grounds for<br>her Insurance<br>Copyright 1994-2009 UnitedHealth Grou | Contact Us<br>Verify the informa<br>Click the Continue | ation you have en<br>e button. | tered is | correct,  | then      |    |

#### Slide notes

#### **Text Captions**

Verify the information you have entered is correct, then click the Continue button.

## Click the **Continue** button

### Slide 35 - Slide 35

ľ

| Employer <mark>eS</mark> er                        | vices®                     |                        |                    |          |               |               |                        |
|----------------------------------------------------|----------------------------|------------------------|--------------------|----------|---------------|---------------|------------------------|
| Enrollment ID Cards                                | Claims Billing Repo        | orts Banking M         | anageAccess        |          | Help          | Training      | Tutorials              |
| <u>Add</u> Terminate Reinsta<br>Employee Dependent | te Change Inquire El       | ectronic File          |                    |          | Sci           | roll Up-U Sci | Log Out<br>roll Down-D |
| Enrollee:                                          | Group: 113                 | 1313                   |                    |          |               | Insured       | ID: -                  |
| Employee<br>Information                            | Demographic<br>Information | Product<br>Information | Other<br>Insurance | 9        |               |               | ^                      |
| Step 3                                             | Enter demographic inf      | ormation and Co        | ntinue.            |          |               |               |                        |
| Original Effective                                 | 03/01/2006                 |                        | Termination        |          |               |               |                        |
| Last Updated<br>Employee ID*                       |                            |                        | SSN                | -        | -             |               |                        |
| Date of Birth *                                    | MM / DD / CCYY             |                        | Relationship*      | EE EMPLO | OYEE          | ~             |                        |
| Last Name*                                         |                            |                        |                    |          |               |               |                        |
| First Name*                                        |                            |                        | Middle Initial     |          |               |               |                        |
| Address 1*                                         |                            |                        |                    |          |               |               |                        |
| Address 2                                          |                            |                        |                    |          |               |               |                        |
| City*                                              |                            | All re                 | equired fields     | are marl | ked with an a | sterisk.      |                        |
| State*                                             | Select One                 | ~                      |                    |          |               |               |                        |
| :                                                  |                            |                        |                    |          |               |               |                        |

#### Slide notes

## **Text Captions**

All required fields are marked with an asterisk.

### Slide 36 - Slide 36

ľ

| Employer <mark>e</mark> Ser                        | vices®                     |                        |                                    |                         |                               |             |                       |
|----------------------------------------------------|----------------------------|------------------------|------------------------------------|-------------------------|-------------------------------|-------------|-----------------------|
| Enrollment ID Cards                                | Claims Billing Repo        | rts Banking            | ManageAccess                       |                         | Help                          | Training    | Tutorials             |
| <u>Add</u> Terminate Reinsta<br>Employee Dependent | ite Change Inquire El      | ectronic File          |                                    |                         | Scrol                         | ll Up-U Scr | Log Out<br>oll Down-D |
| Enrollee:                                          | Group: 113                 | 1313                   |                                    |                         |                               | Insured     | ID: -                 |
| Employee<br>Information                            | Demographic<br>Information | Product<br>Information | Other<br>Insurance                 | 9                       | ]                             |             |                       |
| Step 3 *Required fields                            | Enter demographic inf      | ormation and           | Continue.                          |                         |                               |             |                       |
| Original Effective<br>Last Updated                 | 03/01/2006                 |                        | Termination                        |                         |                               |             |                       |
| Employee ID*                                       |                            |                        | SSN                                |                         |                               |             |                       |
| Last Name*                                         | Enter Employee             | ID                     | Relationship*                      | EE EMPLO                |                               | <b>v</b>    |                       |
| First Name*                                        |                            |                        | Middle Initial                     |                         |                               |             |                       |
| Address 2                                          |                            |                        |                                    |                         |                               |             | _                     |
| City*                                              |                            | E<br>th                | nter the Employ<br>e Tab key to mo | ee ID num<br>ove to the | nber. Note tha<br>next field. | t you can   | press                 |
| State*                                             | Select One                 |                        |                                    |                         |                               |             |                       |

#### Slide notes

#### **Text Captions**

Enter the Employee ID number. Note that you can press the Tab key to move to the next field.

# Enter Employee ID
## Slide 37 - Slide 37

| Employer <mark>e</mark> Ser                        | vices®                     |                        |                    |                  |          |         |                       |
|----------------------------------------------------|----------------------------|------------------------|--------------------|------------------|----------|---------|-----------------------|
| Enrollment ID Cards                                | Claims Billing Repo        | rts Banking            | ManageAccess       |                  | Help Tr  | aining  | Tutorials             |
| <u>Add</u> Terminate Reinsta<br>Employee Dependent | ate Change Inquire El      | ectronic File          |                    |                  | Scroll U | p-U Scr | Log Out<br>oll Down-D |
| Enrollee:                                          | Group: 113                 | 1313                   |                    |                  |          | Insured | ID: -                 |
| Employee<br>Information                            | Demographic<br>Information | Product<br>Information | Other<br>Insurance | 3                |          |         | ^                     |
| Step 3                                             | Enter demographic inf      | ormation and           | Continue.          |                  |          |         |                       |
| *Required fields                                   |                            |                        |                    |                  |          |         |                       |
| Original Effective                                 | 03/01/2006                 |                        | Termination        |                  |          |         |                       |
| Last Updated                                       |                            |                        |                    |                  |          |         |                       |
| Employee ID*                                       | 123456789                  |                        | SSN                |                  |          |         |                       |
| Date of Birth *                                    |                            |                        | Relationship*      | EE EMPLOYEE      |          | ~       |                       |
| Last Name*                                         |                            |                        |                    |                  |          |         | _                     |
| First Name*                                        | Enter Date of B            | irth                   | Middle Initial     |                  |          |         |                       |
| Address 1*                                         |                            |                        |                    |                  |          |         |                       |
| Address 2                                          |                            |                        |                    |                  |          |         | _                     |
| City*                                              |                            | E                      | nter the employ    | ee's Date of Bir | th.      |         |                       |
| State*                                             | Select One                 | ~                      |                    |                  |          |         |                       |
| <ul> <li>N</li> </ul>                              |                            | 1                      |                    |                  |          |         |                       |

#### Slide notes

## **Text Captions**

Enter the employee's Date of Birth.

Enter Date of Birth

## Slide 38 - Slide 38

| Employer <mark>e</mark> Ser | vices®                     |                       |            |                    |                |                          |            |
|-----------------------------|----------------------------|-----------------------|------------|--------------------|----------------|--------------------------|------------|
| Enrollment ID Cards         | Claims Billing Repo        | orts Bankii           | ng Manage  | Access             | Help           | Training                 | Tutorials  |
| Add Terminate Reinsta       | te Change Inquire El       | ectronic File         |            |                    |                |                          | Log Out    |
| Employee Dependent          |                            |                       |            |                    | Scrol          | lUp-U Scr                | oll Down-D |
| Enrollee:                   | Group: 113                 | 1313                  |            |                    |                | Insured                  | ID: -      |
|                             |                            |                       |            |                    |                |                          | ~          |
| Employee<br>Information     | Demographic<br>Information | Product<br>Informatio | n          | Other<br>Insurance |                |                          |            |
| Step 3                      | Enter demographic inf      | ormation a            | nd Continu | e.                 |                |                          |            |
| *Required fields            |                            |                       |            |                    |                |                          |            |
| Original Effective          | 03/01/2006                 |                       | Terr       | nination           |                |                          |            |
| Last Updated                |                            |                       |            |                    |                |                          |            |
| Employee ID*                | 123456789                  |                       |            | SSN -              | -              | _                        |            |
| Date of Birth *             | 04 / 21 / 1967             |                       | Relati     | onship* EE EMPL    | OYEE           | ~                        |            |
| Last Name*                  |                            |                       |            |                    |                | $\overline{\mathcal{A}}$ |            |
| First Name*                 |                            |                       | Middle     | In Click the R     | elationship me | enu                      |            |
| Address 1*                  |                            |                       |            |                    |                |                          |            |
| Address 2                   |                            |                       |            |                    |                |                          | _          |
| City*                       |                            |                       | Click the  | Relationship dro   | p-down menu.   |                          |            |
| State*                      | Select One                 | ~                     |            |                    |                |                          |            |
| <                           |                            |                       |            |                    |                |                          |            |
|                             |                            |                       |            |                    |                |                          | 100        |

#### Slide notes

## **Text Captions**

Click the Relationship drop-down menu.

## Click the Relationship menu

## Slide 39 - Slide 39

Г

| Employer eSer                                                                                       | vices®                                                             |                     |           |                                                   |                                                                                                    | 7             |
|----------------------------------------------------------------------------------------------------|--------------------------------------------------------------------|---------------------|-----------|---------------------------------------------------|----------------------------------------------------------------------------------------------------|---------------|
| Enrollment ID Cards                                                                                 | Claims                                                             |                     |           |                                                   | CD COLLATERAL DEPENDENT                                                                                                    | ng Tutorials  |
| <u>Add</u> Terminate Reinsta                                                                        | ite Change Inquire El                                              | ectronic Fil        | le        |                                                   | EE EMPLOYEE<br>HC HANDICAP HILD                                                                                                    | Log Out       |
| Employee Dependent                                                                                  |                                                                    |                     | Sel       | ect EE EM                                         |                                                                                                    | Scroll Down D |
| Enrollee:                                                                                           | Group: 113                                                         | 1313                |           |                                                   | SC STEPCHILD                                                                                                    | red ID: -     |
| Employee<br>Information                                                                             | Demographic<br>Information                                         | Product<br>Informat | ion       | Other<br>Insurance                                | SS SURVIVING SPOUSE<br>ST STUDENT<br>06 RETIREE                                                                                                    |               |
| Step 3<br>*Required fields<br>Original Effective<br>Last Updated<br>Employee ID*<br>Date of Birth * | Enter demographic inf<br>03/01/2006<br>123456789<br>04 / 21 / 1967 | ormation            | and Conti | <b>nue.</b><br>Termination<br>SSN<br>slationship* | 1M EMPLOYEE MEDICARE<br>CC DEPENDENT CHILD<br>SR SPONSORED DEPENDENT<br>SU STUDENT<br>HD HANDICAPPED CHILD<br>RE RETIREE<br>SO SPOUSE<br>SV SURVIVING SPOUSE<br>NB NEWBORN<br>DP DOMESTIC PARTNER<br>EE EMPLOYEE |               |
| First Name*<br>Address 1*                                                                           |                                                                    | ]                   | Mic       | ldle Initial                                      |                                                                                                    |               |
| Address 2<br>City*<br>State*                                                                        | Select One                                                         | <b>·</b>            | Select    | the Employ                                        | vee option.                                                                                                    |               |
|                                                                                                    |                                                                    |                     |           |                                                   |                                                                                                    |               |

#### Slide notes

## **Text Captions**

Select the Employee option.

Select **EE EMPLOYEE** 

## Slide 40 - Slide 40

| Employer eSer                               | vices®                     |                        |                    |           |      |              |                       |
|---------------------------------------------|----------------------------|------------------------|--------------------|-----------|------|--------------|-----------------------|
| Enrollment ID Cards                         | Claims Billing Repo        | orts Banking           | ManageAccess       |           | Help | Training     | Tutorials             |
| Add Terminate Reinsta<br>Employee Dependent | ate Change Inquire El      | ectronic File          |                    |           | Sci  | rollUp-U Scr | Log Out<br>oll Down-D |
| Enrollee:                                   | Group: 113                 | 1313                   |                    |           |      | Insured      | ID: -                 |
| Employee<br>Information                     | Demographic<br>Information | Product<br>Information | Other<br>Insurance | e         | ]    |              |                       |
| Step 3                                      | Enter demographic inf      | ormation and           | Continue.          |           |      |              |                       |
| *Required fields<br>Original Effective      | 03/01/2006                 |                        | Termination        |           |      |              |                       |
| Employee ID*                                | 123456789                  |                        | SSN                |           | -    |              |                       |
| Date of Birth *<br>Last Name*               | 04 / 21 / 1967             |                        | Relationship*      | EE EMPLO  | DYEE | ~            |                       |
| First Name*                                 | Enter Employee Nan         |                        | Middle Initial     |           |      |              |                       |
| Address City*                               |                            | E                      | nter the employ    | ee's name | е.   |              |                       |
| State*                                      | Select One                 |                        |                    |           |      |              |                       |

#### Slide notes

## **Text Captions**

Enter the employee's name.

## Enter Employee Name

## Slide 41 - Slide 41

Г

| Empl                           | loyer <mark>e</mark> Ser                   | vices®                                                                                |                                |                                      |
|--------------------------------|--------------------------------------------|---------------------------------------------------------------------------------------|--------------------------------|--------------------------------------|
| Enrollme                       | nt ID Cards                                | Claims Billing Reports Ba                                                             | nking ManageAccess             | Help Training Tutorials              |
| <u>Add</u> Tern<br>Employee    | ninate Reinsta<br>Dependent                | te Change Inquire Electronic I                                                        | File                           | Log Out<br>Scroll Up-U Scroll Down-D |
| Enrollee                       | :                                          | Group: 1131313                                                                        |                                | Insured ID: -                        |
|                                | Last Name*                                 | DOE                                                                                   |                                | <u>^</u>                             |
|                                | First Name*                                | JOHN                                                                                  | Middle Initial                 |                                      |
|                                | Address 1*                                 |                                                                                       | ]                              |                                      |
|                                | Address 2                                  |                                                                                       | ]                              |                                      |
|                                | City*                                      |                                                                                       | -<br>Foreign Address 🛛 Yes 🔘 M | • • •                                |
|                                | State*                                     | Select One                                                                            | Zip* -                         |                                      |
|                                | Home Phone                                 |                                                                                       | Work Phone -                   | -                                    |
|                                | Gender*                                    | Enter A                                                                               | ddresstart DateMM / DI         |                                      |
| L                              | ate Enrollee*                              | NEW HIRE                                                                              | ✓                              |                                      |
|                                |                                            | Help                                                                                  | Continue                       |                                      |
| By using this                  | sweb site you agre                         | e to our Internet Service Agreement                                                   | Contact Un                     |                                      |
| This is a priv<br>the web site | vate web site conta<br>and / or the data o | ining confidential information. Authorize<br>contained on the site may be grounds for | Enter the employee's addre     | ess.                                 |
| Privacy Polis                  | cy <u>SAS 70 Report</u>                    | Copyright 1994-2009 UnitedHealth Grou                                                 | 1                              |                                      |
| <                              |                                            |                                                                                       |                                |                                      |

#### Slide notes

## **Text Captions**

Enter the employee's address.

Enter Address

## Slide 42 - Slide 42

| Employer eSer                                                      | vices®                                                                                 |                    |                 |                       |
|--------------------------------------------------------------------|----------------------------------------------------------------------------------------|--------------------|-----------------|-----------------------|
| Enrollment ID Cards                                                | Claims Billing Reports Ba                                                              | nking ManageAccess | Help            | Training Tutorials    |
| Add Terminate Reinsta                                              | ate Change Inquire Electronic                                                          | File               |                 | Log Out               |
| Employee Dependent                                                 |                                                                                        |                    | SCHO            | ll Up-U Scroll Down-D |
| Enrollee:                                                          | Group: <b>1131313</b>                                                                  |                    |                 | Insured ID: -         |
| Last Name*                                                         | DOE                                                                                    |                    |                 | <u>^</u>              |
| First Name*                                                        | JOHN                                                                                   | Middle Initial     |                 |                       |
| Address 1*                                                         | 123 MAIN ST                                                                            |                    |                 |                       |
| Address 2                                                          |                                                                                        |                    |                 |                       |
| City*                                                              | ANYTOWN                                                                                | Foreign Address    | Yes 🔿 No 💿      |                       |
| State*                                                             | MASSACHUSETTS 💌                                                                        | Zip*               | 12345 -         |                       |
| Home Phone                                                         |                                                                                        | Work Phone         |                 |                       |
| Gender*                                                            |                                                                                        | Address Start Date | MM / DD / CCYY  |                       |
| Late Enrollee*                                                     | NEW HIP                                                                                | nenu               |                 |                       |
|                                                                    |                                                                                        | Continue           |                 |                       |
| By using this web site you agr                                     | ee to our <u>Internet Service Agreement</u>                                            | Contact lie        |                 |                       |
| This is a private web site conta<br>the web site and / or the data | aining confidential information. Authorize<br>contained on the site may be grounds for | Click the Gender   | drop-down menu. |                       |
| Privacy Policy SAS 70 Report                                       | t Copyright 1994-2009 UnitedHealth Gro                                                 | u                  |                 |                       |
| <                                                                  |                                                                                        |                    |                 |                       |
|                                                                    |                                                                                        |                    |                 |                       |

#### Slide notes

## **Text Captions**

Click the Gender drop-down menu.

Click the Gender menu

## Slide 43 - Slide 43

| Employer eSer                                                      | vices®                                                                         |                         |                |                                   |
|--------------------------------------------------------------------|--------------------------------------------------------------------------------|-------------------------|----------------|-----------------------------------|
| Enrollment ID Cards                                                | Claims Billing Reports                                                         | Banking ManageAccess    | Help           | Training Tutorials                |
| <u>Add</u> Terminate Reinsta<br>Employee Dependent                 | te Change Inquire Electroi                                                     | nic File                | Scr            | Log Out<br>oll Up-U Scroll Down-D |
| Enrollee:                                                          | Group: 1131313                                                                 | I                       |                | Insured ID: -                     |
| Last Name*                                                         | DOE                                                                            |                         |                | <u>^</u>                          |
| First Name*                                                        | JOHN                                                                           | Middle Initial          |                |                                   |
| Address 1*                                                         | 123 MAIN ST                                                                    |                         |                |                                   |
| Address 2                                                          |                                                                                |                         |                |                                   |
| City*                                                              | ANYTOWN                                                                        | Foreign Address         | Yes 🔿 No 💿     |                                   |
| State*                                                             | MASSACHUSETTS                                                                  | ✓ Zip*                  | 12345 -        |                                   |
| Home Phone                                                         | · · · ·                                                                        | Work Phone              | · · · ·        |                                   |
| Gender*                                                            | <b>v</b>                                                                       | Address Start Date      | MM / DD / CCYY |                                   |
| Late Enrollee*                                                     | MALE                                                                           | <b>~</b>                |                |                                   |
|                                                                    | Select Gender                                                                  | Continue                |                |                                   |
| By using this web site you agre                                    | ee to our <u>Internet Service Agreement</u>                                    | <u>Contact Uc</u>       |                |                                   |
| This is a private web site conta<br>the web site and / or the data | sining confidential information. Autho<br>contained on the site may be grounds | rized Select the employ | vee's gender.  |                                   |
| Privacy Policy SAS 70 Report                                       | Copyright 1994-2009 UnitedHealth (                                             | Groul                   |                |                                   |
| <                                                                  |                                                                                |                         |                |                                   |

## Slide notes

## **Text Captions**

Select the employee's gender.

Select Gender

## Slide 44 - Slide 44

| Employer eSer                                                      | vices®                                                                             |                       |                      |                                    |
|--------------------------------------------------------------------|------------------------------------------------------------------------------------|-----------------------|----------------------|------------------------------------|
| Enrollment ID Cards                                                | Claims Billing Reports B                                                           | anking ManageAccess   | Help                 | o Training Tutorials               |
| <u>Add</u> Terminate Reinsta<br>Employee Dependent                 | ite Change Inquire Electroni                                                       | ic File               | Sci                  | Log Out<br>roll Up-U Scroll Down-D |
| Enrollee:                                                          | Group: 1131313                                                                     |                       |                      | Insured ID: -                      |
| Last Name*                                                         | DOE                                                                                |                       |                      | <u>^</u>                           |
| First Name*                                                        | JOHN                                                                               | Middle Initial        |                      |                                    |
| Address 1*                                                         | 123 MAIN ST                                                                        |                       |                      |                                    |
| Address 2                                                          |                                                                                    |                       |                      |                                    |
| City*                                                              | ANYTOWN                                                                            | Foreign Address       | Yes 🔿 No 💿           |                                    |
| State*                                                             | MASSACHUSETTS                                                                      | Zip*                  | 12345 -              |                                    |
| Home Phone                                                         |                                                                                    | Work Phone            |                      |                                    |
| Gender*                                                            | MALE                                                                               | Address Start Date    | MM / DD / CCYY       |                                    |
| Late Enrollee*                                                     | NEW HIRE                                                                           | <b>V</b>              |                      |                                    |
|                                                                    | Help                                                                               | Click the Late Enroll | ee menu              |                                    |
| By using this web site you agre                                    | e to our <u>Internet Service Agreement</u>                                         | Contact Un            |                      |                                    |
| This is a private web site conta<br>the web site and / or the data | ining confidential information. Author:<br>contained on the site may be grounds fo | zed Click the Late En | rollee drop-down men | u.                                 |
| Privacy Policy SAS 70 Report                                       | Copyright 1994-2009 UnitedHealth G                                                 | roul                  |                      |                                    |
| <                                                                  |                                                                                    |                       |                      |                                    |

#### Slide notes

## **Text Captions**

Click the Late Enrollee drop-down menu.

## Click the Late Enrollee menu

## Slide 45 - Slide 45

ľ

| Employer <mark>eS</mark> er                                 | vices®                                                 |                               |                    |                 |            |
|-------------------------------------------------------------|--------------------------------------------------------|-------------------------------|--------------------|-----------------|------------|
| Enrollment ID Cards                                         | Claims Billing Reports Ban                             | king ManageAccess             |                    | Help Training   | Tutorials  |
| Add Terminate Reinsta                                       | te Change Inquire Electronic Fi                        | ile                           |                    |                 | Log Out    |
| Employee Dependent                                          |                                                        |                               |                    | Scroll Up-U Scr | oll Down-D |
| Enrollee:                                                   | Group: <b>1131313</b>                                  |                               |                    | Insured         | ID: -      |
| Last Name*                                                  | DOE                                                    |                               |                    |                 | ^          |
| First Name*                                                 | JOHN                                                   | Middle Initial                |                    |                 |            |
| Address 1*                                                  | 123 MAIN ST                                            |                               |                    |                 |            |
| Address 2                                                   |                                                        |                               |                    |                 |            |
| City*                                                       | ANYTOWN                                                | Foreign Address               | Yes 🔿 No 💿         |                 |            |
| State*                                                      | MASSACHUSETTS                                          | Zip*                          | 12345 -            |                 |            |
| Home Phone                                                  |                                                        | Work Phone                    |                    |                 |            |
| Gender*                                                     | MALE                                                   | Address Start Date            | MM / DD / CCY      | Y               |            |
| Late Enrollee*                                              | NEW HIRE                                               | ·                             |                    |                 |            |
|                                                             | NEW HIRE<br>EMPLOYED-QUALIFYING EVENT<br>LATE ENROLLEE | Continue                      |                    |                 |            |
| By using                                                    | Agreement C                                            | optact Uc                     |                    |                 |            |
| This is a Select Enrol<br>the web site and / or the data of | Ilment Option<br>ation. Authorized                     | Select the option enrollment. | that best describe | es the employee | ə's        |
| Privacy Policy SAS 70 Report                                | Copyright 1994-2009 UnitedHealth Grou                  |                               |                    |                 |            |
| <                                                           |                                                        |                               |                    |                 |            |

#### Slide notes

#### **Text Captions**

Select the option that best describes the employee's enrollment.

## Select Enrollment Option

## Slide 46 - Slide 46

ľ

| Employer eSer                                                      | vices®                                                                                    |                                                              |                                      |
|--------------------------------------------------------------------|-------------------------------------------------------------------------------------------|--------------------------------------------------------------|--------------------------------------|
| Enrollment ID Cards                                                | Claims Billing Reports Bar                                                                | nking ManageAccess                                           | Help Training Tutorials              |
| <u>Add</u> Terminate Reinsta<br>Employee Dependent                 | ate Change Inquire Electronic F                                                           | File                                                         | Log Out<br>Scroll Up-U Scroll Down-D |
| Enrollee:                                                          | Group: 1131313                                                                            |                                                              | Insured ID: -                        |
| Last Name*                                                         | DOE                                                                                       |                                                              | <u>^</u>                             |
| First Name*                                                        | JOHN                                                                                      | Middle Initial                                               |                                      |
| Address 1*                                                         | 123 MAIN ST                                                                               | ]                                                            |                                      |
| Address 2                                                          |                                                                                           | ]                                                            |                                      |
| City*                                                              | ANYTOWN                                                                                   | Foreign Address Yes 🔿 No 📀                                   |                                      |
| State*                                                             | MASSACHUSETTS 💌                                                                           | Zip* 12345 -                                                 |                                      |
| Home Phone                                                         | · · · · · · · · · · · · · · · · · · ·                                                     | Work Phone                                                   |                                      |
| Gender*                                                            | MALE 💌                                                                                    | Addres - Click the Continue but                              |                                      |
| Late Enrollee*                                                     | NEW HIRE                                                                                  |                                                              |                                      |
|                                                                    | Help                                                                                      | Continue                                                     |                                      |
| By using this web site you agre                                    | ee to our <u>Internet Service Agreement</u>                                               | Constant Un                                                  |                                      |
| This is a private web site conta<br>the web site and / or the data | aining confidential information. Authorized<br>contained on the site may be grounds for p | Verify the information you have a click the Continue button. | entered is correct, then             |
| Privacy Policy SAS 70 Report                                       | Copyright 1994-2009 UnitedHealth Grou                                                     | 1                                                            |                                      |
| <                                                                  |                                                                                           |                                                              |                                      |

#### Slide notes

#### **Text Captions**

Verify the information you have entered is correct, then click the Continue button.

## Click the **Continue** button

### Slide 47 - Slide 47

Г

| Employer eServices®                                                                                                    |                                      |
|----------------------------------------------------------------------------------------------------|--------------------------------------|
| Enrollment ID Cards Claims Billing Reports Banking ManageAccess                                                                                                    | Help Training Tutorials              |
| <u>Add</u> Terminate Reinstate Change Inquire Electronic File<br>Employee Dependent                                                                                                    | Log Out<br>Scroll Up-U Scroll Down-D |
| Enrollee: Group: 1131313                                                                                                    | Insured ID: -                        |
|                                                                                                    |                                      |
| *Rec<br>Policy Number* 3131313 Coverage Type* MEDICAL Effective Date* 03/01<br>Coverage* Group Name Plan Name<br>0025 0025 PDS 01/01/05 50 CHARACTER 23 CHAR MEDIC RIAL                                                                                                    | quired fields<br>/2006               |
| Marilat Name 24 CHARACTER MEDICA NAME                                                                                                    |                                      |
| Termination date                                                                                                    |                                      |
|                                                                                                    |                                      |
| New Coinsurance COBRA Paid-Date / / Click the Me                                                                                                    | mbers Covered menu                   |
| Salary Deductible Salary Year                                                                                                    |                                      |
| COBRA Admin Type                                                                                                    |                                      |
| 1. Intro       4. Demographics       7. Try It!       1th         2. Group       5. Product       Pater than 63 days?       Click the Members Covered drop         3. Employee       6. Other Insurance       es       No         Image: Source       Image: Source       Image: Source       Image: Source         Image: Source       Image: Source       Image: Source       Image: Source       Image: Source         Image: Source       Image: Source       Image: Source       Image: Source       Image: Source       Image: Source         Image: Source       Image: Source       Image: | o-down menu.                         |

#### Slide notes

## **Text Captions**

Click the Members Covered drop-down menu.

## Click the Members Covered menu

#### Slide 48 - Slide 48

| Employer eServices®                                                                                                    |                                                  |                                                                                                    |                                              |                            |                       |
|----------------------------------------------------------------------------------------------------|--------------------------------------------------|----------------------------------------------------------------------------------------------------|----------------------------------------------|----------------------------|-----------------------|
| Enrollment ID Cards Claims Billing Reports Ban                                                                                                    | king Mana                                        | geAccess                                                                                                    | Help                                         | Training                   | Tutorials             |
| <u>Add</u> Terminate Reinstate Change Inquire Electronic Fi<br>Employee Dependent                                                                                                    | le                                               |                                                                                                    | Scrol                                        | lUp-U Scm                  | Log Out<br>oll Down-D |
| Enrollee: Group: 1131313                                                                                                    |                                                  |                                                                                                    |                                              | Insured                    | ID: -                 |
| Enroll New Product Other Data and Continue Policy Number* 3131313 Coverage Type*                                                                                                    | MEDICAL                                          | * Effective Date* 03                                                                                                    | Required field<br>)/01/2006                  | ls                         |                       |
| 0026 0026 P0% 01/01/96 59 CHAF                                                                                                    | RACTER                                           | 23 CHAR MEDIC I                                                                                                    | PLAN NAME                                    |                            |                       |
| Market Name 24 CHARACTER MEDICA NAME Termination date Positively Enrolled* YES Mbrs Eligibility Status* ACTIVE Mark New Coinsurance COBRA Salary Deductible S COBRA Admin Type                              | Covered*<br>et Number<br>Paid-Date<br>alary Year | Employee Only<br>Employee Only<br>Employee and Spouse (C<br>Employee and Children<br>Family<br>Spouse and Children<br>Employee and Spous<br>Employee and One Child | Domestic Partn<br>Select <b>Mer</b><br>Cover | v<br>ner<br>mber(s)<br>red |                       |
| 1. Intro       4. Demographics       7. Try It!       Jth         2. Group       5. Product       Pater than 63 days?         3. Employee       6. Other Insurance       Paser       No                Done | Select th<br>your agr<br>impact c                | he member or membe<br>reement with UnitedHe<br>on the options you may                                                                                              | rs to be cov<br>ealth Group i<br>/ select.   | ′ered. No<br>may have      | te that<br>an         |

#### Slide notes

#### **Text Captions**

Select the member or members to be covered. Note that your agreement with UnitedHealth Group may have an impact on the options you may select.

## Select Member(s) Covered

## Slide 49 - Slide 49

Г

| Employer eServices®                                                                                                    |                                                                        |
|----------------------------------------------------------------------------------------------------|------------------------------------------------------------------------|
| Enrollment ID Cards Claims Billing Reports Banking ManageAccess                                                                                                    | Help Training Tutorials                                                |
| Add Terminate Reinstate Change Inquire Electronic File                                                                                                    | Log Out                                                                |
| Employee Dependent                                                                                                    | Scroll Up-U Scroll Down-D                                              |
| Enrollee: Group: 1131313                                                                                                    | Insured ID: -                                                          |
|                                                                                                    | <u>^</u>                                                               |
| Policy Number* 3131313 Coverage Type* MEDICAL Effective<br>Coverage* Group Name Plan<br>0026 0026 P03 01/01/96 59 CHARACTER 23 CH<br>Market Name 24 CHARACTER MEDICA NAME                                                                                                    | *Required fields<br>re Date* 03/01/2006<br>Name<br>IAR MEDIC PLAN NAME |
| Termination date Positively Enrolled* YES Mbrs Covered* Employee Onl Eligibility Status* ACTIVE Market Number New Coinsurance                                                                                                    |                                                                        |
| Salary Deductible Click the Eligibility Status menu                                                                                                    | <u>'</u>                                                               |
| COBRA Admin Type                                                                                                    |                                                                        |
| 1. Intro     4. Demographics     7. Iry It     pith       2. Group     5. Product     pater than 63 days?     Click the Eligibility S       3. Employee     6. Other Insurance     es     No       Image: Source     Image: Source     Image: Source     Image: Source       Image: Source     Image: Source     Image: Source     Image: Source       Image: Source     Image: Source     Image: Source     Image: Source       Image: Source     Image: Source     Image: Source     Image: Source       Image: Source     Image: Source     Image: Source     Image: Source       Image: Source     Image: Source     Image: Source     Image: Source       Image: Source     Image: Source     Image: Source     Image: Source       Image: Source     Image: Source     Image: Source     Image: Source       Image: Source     Image: Source     Image: Source     Image: Source       Image: Source     Image: Source     Image: Source     Image: Source | ∂tatus drop-down menu.                                                 |

#### Slide notes

## **Text Captions**

Click the Eligibility Status drop-down menu.

## Click the Eligibility Status menu

### Slide 50 - Slide 50

Г

| Employer eServices®                                                                                                    |                                    |
|----------------------------------------------------------------------------------------------------|------------------------------------|
| Enrollment ID Cards Claims Billing Reports Banking ManageAccess                                                                                                    | Help Training Tutorials            |
| Add Terminate Reinstate Change Inquire Electronic File                                                                                                    | Log Out                            |
| Employee Dependent                                                                                                    | Scroll Up-U Scroll Down-D          |
| Enrollee: Group: 1131313                                                                                                    | Insured ID: -                      |
| Enroll New Product Other Data and Continue                                                                                                    | -                                  |
| *Require<br>Policy Number* 3131313 Coverage Type* MEDICAL Effective Date* 03/01/20                                                                                                    | ired fields<br>006                 |
| Coverage* Group Name Plan Name                                                                                                    |                                    |
| 0026 0026 POS 01/01/96 59 CHARACTER 23 CHAR MEDIC PLAN N                                                                                                    | NAME                               |
| Market Name 24 CHARACTER MEDICA NAME                                                                                                    |                                    |
| Termination date                                                                                                    |                                    |
| Positively Enrolled* YES Mbrs Covered* Employee Only                                                                                                    | <u>~</u>                           |
| Eligibility Status* ACTIVE 🛛 Market Number                                                                                                    |                                    |
| New Coinsurance RETIRED COBRA Paid-Date / / /                                                                                                    |                                    |
| Salary Deductible                                                                                                    |                                    |
| COBRA Admin Type                                                                                                    |                                    |
| 1. Intro       4. Demographics       7. Try It       alth         2. Group       5. Product       Pater than 63 days?       Select the appropriate Eligibility St         3. Employee       6. Other Insurance       Pater than 63 days?       Menu. Note that the default status i         Image: Cone       Image: Cone       Image: Cone       Image: Cone       Image: Cone | atus from the drop-down is active. |

#### Slide notes

## **Text Captions**

Select the appropriate Eligibility Status from the drop-down menu. Note that the default status is active.

## Select ACTIVE

#### Slide 51 - Slide 51

| Employer eServices®                                                                                                    |                                  |                                                                                                 |                  |                       |            |
|----------------------------------------------------------------------------------------------------|----------------------------------|-------------------------------------------------------------------------------------------------|------------------|-----------------------|------------|
| Enrollment ID Cards Claims Billing Reports Bankir                                                                                                    | ng Mana                          | ageAccess                                                                                       | Help             | Training              | Tutorials  |
| Add Terminate Reinstate Change Inquire Electronic File                                                                                                    |                                  |                                                                                                 |                  |                       | Log Out    |
| Employee Dependent                                                                                                    |                                  |                                                                                                 | Scro             | ll Up-U Scr           | oll Down-D |
| Enrollee: Group: 1131313                                                                                                    |                                  |                                                                                                 |                  | Insured               | ID: -      |
| Courses #                                                                                                    |                                  | Dian Marca                                                                                      |                  |                       | ^          |
| 0026 0026 P0S 01/01/96 59 CHARAC                                                                                                    | TER                              | 23 CHAR MEDIC PLAN N                                                                            | AME              |                       |            |
| Market Name 24 CHARACTER MEDICA NAME                                                                                                    |                                  |                                                                                                 |                  | 1                     |            |
| Termination date                                                                                                    |                                  |                                                                                                 |                  |                       |            |
| Positively Enrolled* YES Mbrs Co                                                                                                    | overed*                          | Employee Only                                                                                   |                  | ~                     |            |
| Eligibility Status* ACTIVE 🗸 Market                                                                                                    | Number                           |                                                                                                 |                  |                       |            |
| New Coinsurance COBRA Pa                                                                                                    | aid-Date                         |                                                                                                 |                  |                       |            |
| Salary Deductible Sala                                                                                                    | ary Year                         |                                                                                                 |                  |                       |            |
| COBRA Admin Type                                                                                                    |                                  | ✓                                                                                               |                  |                       |            |
| Does the member you are enrolling, have current health cov<br>months with a break in coverage greater than 63 days? - Ca<br><b>Pre-Existing Condition*</b> O Yes O No                                                                                                    | verage or<br>an only be          | had previous health coverage wit<br>e entered on initial enrollment.                            | hin the          | last 24               |            |
| 1. Intro       4. Demographics       7. Try It!         2. Group       5. Product         3. Employee       6. Other Insurance         Image: Complex Struct       Image: Complex Struct         Image: Complex Struct       Image: Complex Struct <td< th=""><th>lf your p<br/>depend<br/>we'll sel</th><th>oolicy has a pre-existing claus<br/>lent's Pre-Existing radio butto<br/>lect the No radio button.</th><th>se, se<br/>on. In</th><th>lect the<br/>this exan</th><th>nple,</th></td<> | lf your p<br>depend<br>we'll sel | oolicy has a pre-existing claus<br>lent's Pre-Existing radio butto<br>lect the No radio button. | se, se<br>on. In | lect the<br>this exan | nple,      |

#### Slide notes

#### **Text Captions**

If your policy has a pre-existing clause, select the dependent's Pre-Existing radio button. In this example, we'll select the No radio button.

## Slide 52 - Slide 52

Г

| Employer eSer                                                                                                    | vices®                                                                                                    |                                                                                                    |                                                               |                     |                   |                                                                                    |
|----------------------------------------------------------------------------------------------------|----------------------------------------------------------------------------------------------------|----------------------------------------------------------------------------------------------------|---------------------------------------------------------------|---------------------|-------------------|------------------------------------------------------------------------------------|
| Enrollment ID Cards                                                                                                    | Claims Billing Repor                                                                                                    | ts Banking Man                                                                                                    | ageAccess                                                     | Help                | Training          | Tutorials                                                                          |
| <u>Add</u> Terminate Reinsta<br>Employee Dependent                                                                                                    | ate Change Inquire Ele                                                                                                   | ctronic File                                                                                                    |                                                               | Scrol               | ll Up-U Scr       | Log Out<br>oll Down-D                                                              |
| Enrollee:                                                                                                    | Group: 1131                                                                                                    | 313                                                                                                    |                                                               |                     | Insured           | ID: -                                                                              |
| Coverage*<br>0026 0026 POS                                                                                                    | 01/01/96                                                                                                    | Group Name<br>59 CHARACTER                                                                                                    | Plan Name<br>23 CHAR MEDIC PLAN                               | NAME                |                   | ^                                                                                  |
| Market Name<br>Termination date<br>Positively Enrolled*<br>Eligibility Status*<br>New Coinsurance<br>Salary Deductible<br>COBRA Admin Type<br>Does the member you<br>months with a break in<br><b>Pre-Existing Con</b> | 24 CHARACTER MEDICA N<br>YES<br>ACTIVE<br>are enrolling, have curren<br>n coverage greater than 63<br>dition* O Yes O No | MAME<br>Mbrs Covered*<br>Market Number<br>COBRA Paid-Date<br>Salary Year<br>Salary Year<br>t health coverage o<br>days? - Can only b | Employee Only                                                 | vithin the          | Iast 24           | () ()<br>()<br>()<br>()<br>()<br>()<br>()<br>()<br>()<br>()<br>()<br>()<br>()<br>( |
| 1. Intro     4. Do       2. Group     5       3. Employee     6. Oth        6. Done                                                                                                    | emographics 7. Try It<br>5. Product<br>her Insurance                                                                     | We have screen                                                                                                    | ve now completed all of the i<br>. Click the Accept button to | require<br>) contin | d fields o<br>ue. | n this                                                                             |

#### Slide notes

## **Text Captions**

We have now completed all of the required fields on this screen. Click the Accept button to continue.

## Slide 53 - Slide 53

| Employer eSer                                      | vices®                                                   |                                            |                                |           |           |                       |
|----------------------------------------------------|----------------------------------------------------------|--------------------------------------------|--------------------------------|-----------|-----------|-----------------------|
| Enrollment ID Cards                                | Claims Billing Report                                    | ts Banking Man                             | ageAccess                      | Help      | Training  | Tutorials             |
| <u>Add</u> Terminate Reinsta<br>Employee Dependent | ate Change Inquire Elec                                  | stronic File                               |                                | Scrol     | lUp-U Scr | Log Out<br>oll Down-D |
| Enrollee:                                          | Group: <b>1131</b>                                       | 313                                        |                                |           | Insured   | ID: -                 |
| Coverage*                                          |                                                          | Group Name                                 | Plan Name                      |           |           | ^                     |
| 0026 0026 POS                                      | 01/01/96                                                 | 59 CHARACTER                               | 23 CHAR MEDIC PLAN             | NAME      |           |                       |
| Market Name                                        | 24 CHARACTER MEDICA N                                    | AME                                        |                                |           |           |                       |
| Termination date                                   |                                                          |                                            |                                |           |           | 100                   |
| Positively Enrolled*                               | YES                                                      | Mbrs Covered*                              | Employee Only                  |           | ~         |                       |
| Eligibility Status*                                | ACTIVE                                                   | Market Number                              |                                |           |           |                       |
| New Coinsurance                                    |                                                          | COBRA Paid-Date                            |                                |           |           |                       |
| Salary Deductible                                  |                                                          | Salary Year                                |                                |           |           | =                     |
| COBRA Admin Type                                   |                                                          |                                            | ×                              |           |           |                       |
| Does the member you<br>months with a break in      | are enrolling, have curren<br>n coverage greater than 63 | t health coverage or<br>days? - Can only ا | had previous health coverage w | ithin the | last 24   |                       |
| Pre-Existing Con                                   | dition* 🔾 Yes 💿 No                                       | L.                                         |                                |           |           |                       |
| 1. Intro (4. De                                    | emographics 7. Try It!                                   | Accept                                     |                                |           |           |                       |
| 2. Group 5                                         | 5. Product                                               |                                            |                                |           |           |                       |
| 3. Employee 6. Otl                                 | herInsurance                                             |                                            |                                |           |           | ×                     |
| E Done                                             |                                                          |                                            |                                | 8         | Internet  |                       |

Slide notes

**Text Captions** 

Click ACCEPT

#### Slide 54 - Slide 54

Г

| Emplo                                                                        | yer <mark>e</mark> Serv        | vices®                                        |                  |                                    |                 |                                 |                     |                      |                   |                       |                    |           |
|------------------------------------------------------------------------------|--------------------------------|-----------------------------------------------|------------------|------------------------------------|-----------------|---------------------------------|---------------------|----------------------|-------------------|-----------------------|--------------------|-----------|
| <u>Enrollment</u>                                                            | ID Cards                       | Claims Billin                                 | g Reports        | 5 Banking                          | Mana            | geAccess                        |                     |                      | Help              | Training              | Tutori             | als       |
| <u>Add</u> Termir<br>Employee I                                              | iate Reinstat<br>Dependent     | te Change Ind                                 | quire Elect      | ronic File                         |                 |                                 |                     |                      | Scro              | ll Up-U Scr           | Log Ou<br>oll Down | ut<br>n-D |
| Enrollee:                                                                    |                                | Gro                                           | up: <b>11313</b> | 13                                 |                 |                                 |                     |                      |                   | Insured               | ID: -              |           |
| Emplo<br>Inform<br>Step 4                                                    | ree<br>ation<br>Ento           | Demographic<br>Information<br>er product info | prmation a       | roduct<br>nformation<br>nd Continu | e.              | Other<br>Insurance              |                     |                      |                   |                       |                    | < []      |
| Product                                                                      |                                |                                               |                  |                                    | Effe            | ctive Date                      | Termina             | ation Date           |                   |                       |                    |           |
| Enroll Remove Copy Policy Number Coverage Click the Enroll button Group Name |                                |                                               |                  |                                    |                 |                                 |                     |                      |                   |                       |                    |           |
| 1. Intro<br>2. Grou<br>3. Employ<br>Cone                                     | 9 4. De<br>p 5.<br>vee (6. Oth | mographics (<br>Product )<br>er Insurance )   | 7. Try It!       |                                    | ow tha<br>ormat | t you have er<br>ion tab displi | ntered (<br>ays. To | enrollee<br>begin, ( | data,<br>click tł | the Prod<br>ne Enroll | uct<br>button.     |           |

#### Slide notes

#### **Text Captions**

Now that you have entered enrollee data, the Product Information tab displays. To begin, click the Enroll button.

Click the Enroll button

## Slide 55 - Slide 55

Г

| Employer eServices®                                                                                                    |                        |                                      |                    |
|----------------------------------------------------------------------------------------------------|------------------------|--------------------------------------|--------------------|
| Enrollment ID Cards Claims Billing Reports Ban                                                                                                    | king ManageAccess      | Help T                               | raining Tutorials  |
| Add Terminate Reinstate Change Inquire Electronic Fi                                                                                                    | le                     |                                      | Log Out            |
| Employee Dependent                                                                                                    |                        | Scroll (                             | Up-U Scroll Down-D |
| Enrollee: Group: 1131313                                                                                                    |                        |                                      | Insured ID: -      |
|                                                                                                    |                        |                                      | ^                  |
| Policy Number*  Coverage Coverage Click Policy Number menu Market Name Termination date Positively Enrolled* NO Eligibility Status* New Coinsurance       | Effectiv               | *Required fields re Date* 03/01/2006 |                    |
| Salary Deductible                                                                                                    | Salary Year            |                                      | _                  |
| COBRA Admin Type                                                                                                    | 1 1                    |                                      |                    |
| 1. Intro     4. Demographics     7. Try It!       2. Group     5. Product       3. Employee     6. Other Insurance Service Agreement             Employee | Next, click the Policy | / Number drop-down m                 | ienu.              |

#### Slide notes

## **Text Captions**

Next, click the Policy Number drop-down menu.

## Click Policy Number menu

#### Slide 56 - Slide 56

Г

| Employer eServices®                                                                                                    |                                         |                        |                               |
|----------------------------------------------------------------------------------------------------|-----------------------------------------|------------------------|-------------------------------|
| Enrollment ID Cards Claims Billing Reports Ban                                                                                                    | king ManageAccess                       | Help T                 | raining Tutorials             |
| <u>Add</u> Terminate Reinstate Change Inquire Electronic Fi<br>Employee Dependent                                                                                         | le                                      | Scroll                 | Log Out<br>Up-U Scroll Down-D |
| Enrollee: Group: 1131313                                                                                                    |                                         |                        | Insured ID: -                 |
| Enroll New Product Enter Policy and Continue                                                                                                    |                                         | *Deening fields        |                               |
| Policy Number* 3131313 👻 Coverage Type* [<br>2111456                                                                                                    | Effective                               | e Date* 03/01/2006     |                               |
| Coverage* 3131313 Group                                                                                                    | Name Plan                               | Name                   |                               |
| Market Name Select Policy Number                                                                                                    | er                                      |                        | ≣                             |
| Termination date                                                                                                    |                                         |                        |                               |
| Positively Enrolled* NO                                                                                                    | Mbrs Covered*                           |                        | ]                             |
| Eligibility Status*                                                                                                    | Market Number                           |                        | ]                             |
| New Coinsurance                                                                                                    | COBRA Paid-Date                         |                        | ]                             |
| Salary Deductible                                                                                                    | Salary Year                             |                        | ]                             |
| COBRA Admin Type                                                                                                    |                                         |                        |                               |
| 1. Intro     4. Demographics     7. Try It!       2. Group     5. Product       3. Employee     6. Other Insurance Service Agreement       Image: Service Agreement     1 | If there are multiple p<br>correct one. | olicy numbers, be sure | e to select the               |

#### Slide notes

## **Text Captions**

If there are multiple policy numbers, be sure to select the correct one.

# Select Policy Number

## Slide 57 - Slide 57

Г

| Employer eServices®                                                                                                    |                         |                                                 |                   |
|----------------------------------------------------------------------------------------------------|-------------------------|-------------------------------------------------|-------------------|
| Enrollment ID Cards Claims Billing Reports Ba                                                                                        | nking ManageAccess      | Help Ti                                         | raining Tutorials |
| Add Terminate Reinstate Change Inquire Electronic                                                                                    | File                    |                                                 | Log Out           |
| Employee Dependent                                                                                                    |                         | Scroll U                                        | p-U Scroll Down-D |
| Enrollee: Group: 1131313                                                                                                    |                         |                                                 | Insured ID: -     |
|                                                                                                    |                         |                                                 | <u>^</u>          |
| Policy Number*                                                                                                    | Effectiv<br>p Name Plar | * <i>Required fields</i><br>re Date* 03/01/2006 |                   |
| Market Name                                                                                                    |                         |                                                 |                   |
| Termination date                                                                                                    |                         |                                                 |                   |
| Positively Enrolled* NO                                                                                                    | Mbrs Covered*           |                                                 |                   |
| Eligibility Status*                                                                                                    | Market Number           |                                                 |                   |
| New Coinsurance                                                                                                    | COBRA Paid-Date         |                                                 |                   |
| Salary Deductible                                                                                                    | Salary Year             |                                                 | _                 |
| COBRA Admin Type                                                                                                    |                         |                                                 |                   |
| 1. Intro     4. Demographics     7. Try It!       2. Group     5. Product       3. Employee     6. Other Insurance Service Agreement | Click the Continue b    | utton.                                          |                   |

#### Slide notes

## **Text Captions**

Click the Continue button.

## Slide 58 - Slide 58

Г

| Employer eServices®                                         |                                                                     |
|-------------------------------------------------------------|---------------------------------------------------------------------|
| Enrollment ID Cards Claims Billing Reports Banking Manag    | geAccess Help Training Tutorials                                    |
| Add Terminate Reinstate Change Inquire Electronic File      | Log Out                                                             |
| Employee Dependent                                          | Scroll Up-U Scroll Down-D                                           |
| Enrollee: Group: 1131313                                    | Insured ID: -                                                       |
|                                                             | ·                                                                   |
| Policy Number*                                              | * <i>Required fields</i><br>Effective Date* 03/01/2006<br>Plan Name |
|                                                             |                                                                     |
| Market Name                                                 |                                                                     |
| Termination date                                            |                                                                     |
| Positively Enrolled* NO Mbr                                 | rs Covered*                                                         |
| Eligibility Status* Mar                                     | rket Number                                                         |
| New Coinsurance COBR                                        | A Paid-Date                                                         |
| Salary Deductible Click the <b>Continue</b> button          | Salary Year                                                         |
| COBRA Admin Type                                            |                                                                     |
| 1. Intro 4. Demographics 7. Try It!                         | ntinue                                                              |
| 2. Group 5. Product                                         |                                                                     |
| 3. Employee 6. Other Insurance Service Agreement Contact Us |                                                                     |
|                                                             | >                                                                   |
| E Done                                                      | 🗎 🥑 Internet                                                        |

#### Slide notes

**Text Captions** 

# Click the **Continue** button

#### Slide 59 - Slide 59

Г

| Employer eServices®                                                                                            |                                                                                            |                                                              |
|----------------------------------------------------------------------------------------------------|--------------------------------------------------------------------------------------------|--------------------------------------------------------------|
| Enrollment ID Cards Claims Billing Reports Bar                                                                 | nking ManageAccess                                                                         | Help Training Tutorials                                      |
| Add Terminate Reinstate Change Inquire Electronic F                                                            | File                                                                                       | Log Out                                                      |
| Employee Dependent                                                                                             |                                                                                            | Scroll Up-U Scroll Down-D                                    |
| Enrollee: Group: 1131313                                                                                       |                                                                                            | Insured ID: -                                                |
| Enroll New Product Enter Coverage Type, Effe                                                                   | ctive Date and Continue                                                                    | <u>^</u>                                                     |
|                                                                                                    |                                                                                            | *Required fields                                             |
| Policy Number* 3131313 Coverage Type*                                                                          | Eff                                                                                        | ective Date* 03 / 01 / 2006                                  |
|                                                                                                    |                                                                                            |                                                              |
| Coverage* Group                                                                                                | <u>p Name Plan I</u> Click t                                                               | he Coverage Type menu                                        |
| Market Name                                                                                                    |                                                                                            |                                                              |
|                                                                                                    |                                                                                            |                                                              |
| Positively Enrolled* NO                                                                                        | Mbrs Covered*                                                                              |                                                              |
| Eligibility Status*                                                                                            | Market Number                                                                              |                                                              |
| New Coinsurance                                                                                                | COBRA Paid-Date                                                                            |                                                              |
| Salary Deductible                                                                                              | Salary Year                                                                                |                                                              |
| COBRA Admin Type                                                                                               |                                                                                            |                                                              |
| 1. Intro 4. Demographics 7. Try It!<br>2. Group 5. Product<br>3. Employee 6. Other Insurance Service Agreement | Now you're ready to select th<br>medical, dental or pharmacy.<br>Coverage Type drop-down m | e Coverage Type, such as<br>. To do this, click the<br>nenu. |

#### Slide notes

#### **Text Captions**

## Click the **Coverage Type** menu

Now you're ready to select the Coverage Type, such as medical, dental or pharmacy. To do this, click the Coverage Type drop-down menu.

### Slide 60 - Slide 60

Г

| Employer eServices®                                                                                                    |                                                                                                    |                                                   |
|----------------------------------------------------------------------------------------------------|----------------------------------------------------------------------------------------------------|---------------------------------------------------|
| Enrollment ID Cards Claims Billing Repor                                                                                  | rts Banking ManageAccess                                                                                                    | Help Training Tutorials                           |
| Add Terminate Reinstate Change Inquire Ele                                                                                | ectronic File                                                                                                    | Log Out                                           |
| Employee Dependent                                                                                                    |                                                                                                    | Scroll Up-U Scroll Down-D                         |
| Enrollee: Group: 1131                                                                                                    | 1313                                                                                                    | Insured ID: -                                     |
| · · · · · · · · · · · · · · · · · · ·                                                                                     |                                                                                                    | <u>^</u>                                          |
| Enroll New Product       Enter Coverage Type*         Policy Number*       3131313         Coverage*                      | DENTAL<br>MEDICAL<br>MEDICAL SUPPLEMENTAL PLAN (MC)<br>MEDICAL SUPPLEMENTAL PLAN (MC)<br>MEDIC<br>MEDIC Select Coverage Type<br>MEDCO<br>VISION<br>Market Number<br>COBRA Paid-Date | *Required fields Effective Date* 03 / 01 / 2006 e |
| Salary Deductible                                                                                                    | Salary Year                                                                                                    |                                                   |
| COBRA Admin Type                                                                                                    |                                                                                                    |                                                   |
| 1. Intro     4. Demographics     7. Try It       2. Group     5. Product       3. Employee     6. Other Insurance       < | The Coverage Type drop<br>desired Coverage Type.                                                                                                    | o-down menu appears. Select the                   |

#### Slide notes

## **Text Captions**

The Coverage Type drop-down menu appears. Select the desired Coverage Type.

## Select Coverage Type

## Slide 61 - Slide 61

Г

| Employer eServices®                                                                                                    |                          |                                    |
|----------------------------------------------------------------------------------------------------|--------------------------|------------------------------------|
| Enrollment ID Cards Claims Billing Reports Bai                                                                                             | nking ManageAccess       | Help Training Tutorials            |
| Add Terminate Reinstate Change Inquire Electronic I                                                                                        | File                     | Log Out                            |
| Employee Dependent                                                                                                    |                          | Scroll Up-U Scroll Down-D          |
| Enrollee: Group: 1131313                                                                                                    |                          | Insured ID: -                      |
|                                                                                                    |                          | <u>^</u>                           |
| Enroll New Product Enter Coverage Type, Effe                                                                                               | ective Date and Continue |                                    |
|                                                                                                    |                          | *Required fields                   |
| Policy Number* 3131313 Coverage Type* MEDIC                                                                                                | AL                       | Effective Date* 03 / 01 / 2006     |
| Coverage* Grou                                                                                                    | p Name Plan Na           | ime                                |
|                                                                                                    |                          |                                    |
| Market Name                                                                                                    |                          |                                    |
| Termination date                                                                                                    |                          |                                    |
| Positively Enrolled* NO                                                                                                    | Mbrs Covered*            |                                    |
| Eligibility Status*                                                                                                    | Market Number            |                                    |
| New Coinsurance                                                                                                    | COBRA Paid-Date          |                                    |
| Salary Deductible                                                                                                    | Salary Year              |                                    |
| COBRA Admin Type                                                                                                    |                          |                                    |
| 1. Intro     4. Demographics     7. Try It!       2. Group     5. Product       3. Employee     6. Other Insurance       Service Agreement | Verify the Effective Dat | e, then click the Continue button. |

#### Slide notes

## **Text Captions**

Verify the Effective Date, then click the Continue button.

## Slide 62 - Slide 62

Г

| Employer eServices®                            |                             |                                                            |
|------------------------------------------------|-----------------------------|------------------------------------------------------------|
| Enrollment ID Cards Claims Billing Reports     | Banking ManageAccess        | Help Training Tutorials                                    |
| Add Terminate Reinstate Change Inquire Elect   | ronic File                  | Log Out                                                    |
| Employee Dependent                             |                             | Scroll Up-U Scroll Down-D                                  |
| Enrollee: Group: 11313                         | 13                          | Insured ID: -                                              |
| Fauell Man Durchart Fater Comment              | The stine Data and Continue | <u>^</u>                                                   |
| Policy Number* 3131313 Coverage Type*          | EDICAL                      | * <i>Required fields</i><br>Effective Date* 03 / 01 / 2006 |
| Coverage*                                      | Group Name Plan Name        | e                                                          |
| Market Name                                    |                             | <b>=</b>                                                   |
| Termination date                               |                             |                                                            |
| Positively Enrolled* NO                        | Mbrs Covered*               |                                                            |
| Eligibility Status*                            | Market Number               |                                                            |
| New Coinsurance                                | COBRA Paid-Date             |                                                            |
| Salary Deductible Click                        | the Continue button rear    |                                                            |
| COBRA Admin Type                               |                             |                                                            |
| 1. Intro 4. Demographics 7. Try It!            | Cancel Continue             |                                                            |
| 2. Group 5. Product                            | _                           |                                                            |
| 3. Employee 6. Other Insurance Service Agreeme | nt Contact Us               | ×                                                          |
|                                                |                             |                                                            |
| E Done                                         |                             | 📋 🥑 Internet                                               |

#### Slide notes

**Text Captions** 

## Click the **Continue** button

## Slide 63 - Slide 63

| Employer eService                                                                                                    | es®                                                     |                          |                    |                               |
|----------------------------------------------------------------------------------------------------|---------------------------------------------------------|--------------------------|--------------------|-------------------------------|
| Enrollment ID Cards Cla                                                                                                    | ims Billing Reports Ba                                  | nking ManageAccess       | Help T             | raining Tutorials             |
| <u>Add</u> Terminate Reinstate (<br>Employee Dependent                                                                                                    | Change Inquire Electronic                               | File                     | Scroll (           | Log Out<br>Up-U Scroll Down-D |
| Enrollee:                                                                                                    | Group: 1131313                                          |                          |                    | Insured ID: -                 |
| Enroll New Product E                                                                                                    | Enter Coverage Type, Effo                               | ective Date and Continue | **********         |                               |
| Policy Number* 3131313                                                                                                    | Coverage Type* MEDIC                                    | CAL                      | Effective Date* 03 | / 01 / 2006                   |
| Coverage*                                                                                                    | Grou                                                    | ıp Name Plar             | n Name             |                               |
| Market Name                                                                                                    |                                                         |                          |                    |                               |
| Positively Eprolled*                                                                                                    | NO                                                      | Mbrs Covered*            |                    | age menu                      |
| Eligibility Status*                                                                                                    |                                                         | Market Number            |                    |                               |
| New Coinsurance                                                                                                    |                                                         | COBRA Paid-Date          |                    |                               |
| Salary Deductible                                                                                                    |                                                         | Salary Year              |                    | í                             |
| COBRA Admin Type                                                                                                    |                                                         |                          |                    |                               |
| 1. Intro     4. Demog       2. Group     5. Pro       3. Employee     6. Other In       Image: Construction of the second second s | raphics 7. Try It!<br>duct<br>surance Service Agreement | Click the Coverage       | drop-down menu.    |                               |

#### Slide notes

## **Text Captions**

Click the Coverage drop-down menu.

Click the Coverage menu

#### Slide 64 - Slide 64

|            | 0001                                                                          | 0004    | EPl        | 01/01/99     | 23         | CHAI | RACTER GROUP NAME        | 23   | CHAR  | MEDIC  | PLAN   | NAME |                      |         |             |
|------------|-------------------------------------------------------------------------------|---------|------------|--------------|------------|------|--------------------------|------|-------|--------|--------|------|----------------------|---------|-------------|
|            | 0001                                                                          | 0005    | PPOZN      | 02/01/96     | 23         | CHAI | RACTER GROUP NAME        | 23   | CHAR  | MEDIC  | PLAN   | NAME |                      |         |             |
| F          | 0002                                                                          | 0003    | HMO        | 01/01/96     | 24         | CHAI | RACTERS GROUP            | 23   | CHAR  | MEDIC  | PLAN   | NAME |                      |         |             |
| -          | 0002                                                                          | 0004    | EPO        | 01/01/96     | 24         | CHAI | RACTERS GROUP            | 23   | CHAR  | MEDIC  | PLAN   | NAME |                      |         |             |
|            | 0002                                                                          | 0005    | HM1        | 01/01/00     | 24         | CHAI | RACTERS GROUP            | 23   | CHAR  | MEDIC  | PLAN   | NAME |                      |         |             |
| Enro       | 0002                                                                          | 0006    | POS        | 01/01/96     | 24         | CHAI | RACTERS GROUP            | 23   | CHAR  | MEDIC  | PLAN   | NAME | T                    | aining  | Tutorials   |
|            | 0002                                                                          | 0002    | HMO        | 01/01/96     | 24         | CHAI | RACTERS GROUP            | 24   | CHAR  | MEDICI | L PLAN | r    |                      |         | _           |
| <u>Haa</u> | 0003                                                                          | 0001    | HM6        | 01/01/96     | 59         | CHAI | RACTER                   | 23   | CHAR  | MEDIC  | PLAN   | NAME | -                    |         | Log Out     |
| Emp        | 0003                                                                          | 0002    | NPP        | 01/01/96     | 59         | CHAI | RACTER                   | 23   | CHAR  | MEDIC  | PLAN   | NAME | li u                 | p-U Sci | roll Down-D |
|            | 0003                                                                          | 0003    | HM3        | 01/01/96     | 59         | CHAI | RACTER                   | 23   | CHAR  | MEDIC  | PLAN   | NAME |                      |         |             |
| En         | 0003                                                                          | 0004    | POS        | 01/01/96     | 59         | CHAI | RACTER                   | 23   | CHAR  | MEDIC  | PLAN   | NAME |                      | Insured |             |
|            | 0003                                                                          | 0006    | IND        | 01/01/96     | 59         | CHAI | RACTER                   | 23   | CHAR  | MEDIC  | PLAN   | NAME |                      | mourco  | 110.        |
|            | 0003                                                                          | 0007    | MIN        | 01/01/96     | 59         | CHAI | RACTER                   | 23   | CHAR  | MEDIC  | PLAN   | NAME |                      |         |             |
| _          | 0003                                                                          | 0008    | TSP        | 01/01/96     | 59         | CHAI | RACTER                   | 23   | CHAR  | MEDIC  | PLAN   | NAME |                      |         |             |
| E          | 0003                                                                          | 0009    | PPO        | 01/01/96     | 59         | CHAI | RACTER                   | 23   | CHAR  | MEDIC  | PLAN   | NAME |                      |         |             |
|            | 0003                                                                          | 0010    | MHS        | 01/01/96     | 59         | CHAI | RACTER                   | 23   | CHAR  | MEDIC  | PLAN   | NAME | He                   |         |             |
|            | 0003                                                                          | 0011    | MHC        | 01/01/96     | 59         | CHAI | RACTER                   | 23   | CHAR  | MEDIC  | PLAN   | NAME | - F                  |         |             |
|            | 0003                                                                          | 0012    | PPl        | 01/01/98     | 59         | CHAI | RACTER                   | 23   | CHAR  | MEDIC  | PLAN   | NAME |                      |         |             |
|            | 0003                                                                          | 0013    | TC1        | 01/01/98     | 59         | CHAI | RACTER                   | 23   | CHAR  | MEDIC  | PLAN   | NAME |                      |         |             |
|            | 0003                                                                          | 0014    | TCP        | 01/01/98     | 59         | CHAI | RACTER                   | 23   | CHAR  | MEDIC  | PLAN   | NAME |                      |         |             |
|            | 0003                                                                          | 0015    | HMAN       | 01/01/98     | 59         | CHAI | RACTER                   | 23   | CHAR  | MEDIC  | PLAN   | NAME |                      |         |             |
|            | 0004                                                                          | 0003    | EPl        | 01/01/96     | 59         | CHAI | RACTER                   | 23   | CHAR  | MEDIC  | PLAN   | NAME |                      |         |             |
|            | 0022                                                                          | 0022    | POS        | 01/01/96     | 59         | CHAI | RACTER                   | 23   | CHAR  | MEDIC  | PLAN   | NAME | _                    |         |             |
|            | 0026                                                                          | 0026    | POS        | 01/01/96     | 59         | CHAI | RACTER                   | 23   | CHAR  | MEDIC  | PLAN   | NAME | <ul> <li></li> </ul> |         |             |
|            |                                                                               | Term    | nination   | date         |            |      |                          |      |       |        |        |      |                      | _       |             |
|            | Ρ                                                                             | ositive | ely Enro   | lled* YES 🔽  |            | Se   | elect <b>Plan Variat</b> | ion  | & Re  | eporti | ng Co  | ode  |                      |         |             |
|            |                                                                               | Eligit  | oility Sta | atus*        |            |      | Market Nu                | mbei | r [   |        |        |      |                      |         |             |
|            |                                                                               | New     | Coinsur    | ance         |            |      | COBRA Paid-              | Date | •     |        |        |      |                      |         |             |
|            |                                                                               | Salar   | y Dedu     | ctible       |            |      | Salary                   | Year | r_[   |        |        |      |                      |         |             |
|            | С                                                                             | OBRA    | Admin      | Туре         |            |      |                          |      |       |        |        |      |                      |         |             |
|            | 1. Int                                                                        | го      | 4. [       | )emographics | 7. Try It! |      | The Only                 |      |       |        |        |      |                      |         |             |
|            | 2. Gro                                                                        | oup     |            | 5. Product   |            |      | I ne Coverage            | e ar | op-de | own m  | enu a  | ppea | rs. S                | selecti | tne         |
| 3          | 3. Employee 6. Other Insurance appropriate Plan Variation and Reporting Code. |         |            |              |            |      |                          |      |       |        |        |      |                      |         |             |
| <          |                                                                               |         |            |              |            |      |                          |      |       |        |        |      |                      |         |             |
|            |                                                                               |         |            |              |            |      |                          |      |       |        |        |      |                      |         |             |
| C Do       | ne                                                                            |         |            |              |            |      |                          |      |       |        |        |      |                      |         |             |

#### Slide notes

#### **Text Captions**

The Coverage drop-down menu appears. Select the appropriate Plan Variation and Reporting Code.

## Select Plan Variation & Reporting Code

## Slide 65 - Slide 65

Γ

| Employer eServices®                               |                         |                       |                |        |
|---------------------------------------------------|-------------------------|-----------------------|----------------|--------|
| Enrollment ID Cards Claims Billing Reports Ba     | nking ManageAccess      | Help                  | Training Tute  | orials |
| Add Terminate Reinstate Change Inquire Electronic | File                    |                       | Log            | Out    |
| Employee Dependent                                |                         | Scroll                | Up-U Scroll Do | wn-D   |
| Enrollee: Group: 1131313                          |                         |                       | Insured ID:    | -      |
|                                                   |                         |                       |                | ^      |
| Enroll New Product Enter Coverage, Positivel      | y Enrolled and Continue |                       |                |        |
|                                                   |                         | *Required field:      | 5              |        |
| Policy Number* 3131313 Coverage Type*             | MEDICAL Effect          | ive Date* 03/01/2006  |                |        |
| Coverage* Grou                                    | p Name – Pl.            | an Name               |                |        |
| 0026 0026 POS 01/01/96 59 CHA                     | RACTER 23 0             | HAR MEDIC PLAN NAME 🗸 |                |        |
| Market Name 24 CHARACTER MEDICA NA                | ME                      | Coverage Lookup       |                |        |
| Toursisation data                                 |                         | Corciage Lookap       |                |        |
|                                                   | Mhua Causua d¥          |                       | _              |        |
|                                                   | Mors Coverea*           |                       | _              |        |
| Eligibility Status*                               | Market Number           |                       | _              |        |
| New Coinsurance                                   | COBRA Paid-Date         |                       | _              | _      |
| Salary Deductible                                 | Salary Year             |                       |                |        |
| COBRA Admin Type                                  |                         |                       |                | _      |
| 1. Intro 4. Demographics 7. Iry It:               | Click the Continue      | button.               |                |        |
| 3. Employee 6. Other Insurance                    |                         |                       |                |        |
| <                                                 |                         |                       |                |        |
| Done                                              | 1                       |                       |                |        |
| —                                                 |                         |                       |                |        |

#### Slide notes

## **Text Captions**

Click the Continue button.

## Slide 66 - Slide 66

Γ

| Employer eServices®                                             |                                                 |
|-----------------------------------------------------------------|-------------------------------------------------|
| Enrollment ID Cards Claims Billing Reports Banking ManageAccess | Help Training Tutorials                         |
| Add Terminate Reinstate Change Inquire Electronic File          | Log Out                                         |
| Employee Dependent                                              | Scroll Up-U Scroll Down-D                       |
| Enrollee: Group: 1131313                                        | Insured ID: -                                   |
|                                                                 | <u>^</u>                                        |
| Policy Number* 3131313 Coverage Type* MEDICAL Effecti           | * <i>Required fields</i><br>ve Date* 03/01/2006 |
| Coverage* Pla                                                   | n Name                                          |
| 0026 0026 POS 01/01/96 59 CHARACTER 23 CI                       | HAR MEDIC PLAN NAME                             |
|                                                                 | Coverage Lookup                                 |
| Termination date                                                |                                                 |
| Positively Enrolled* YES 🗙 Mbrs Covered*                        |                                                 |
| Eligibility Status* Market Number                               |                                                 |
| New Coinsurance COBRA Paid-Date                                 |                                                 |
| Salary Deductible Salary Year                                   |                                                 |
|                                                                 |                                                 |
| 1. Intro 4. Demographics 7. Try It: Cancel Conti                | inue                                            |
| 3. Employee [6. Other Insurance]                                |                                                 |
|                                                                 |                                                 |
| Done                                                            | 🔒 🎯 Internet                                    |

Slide notes

**Text Captions** 

Click Continue

## Slide 67 - Slide 67

Г

| Employer eServices®                                                                                                    |                                      |
|----------------------------------------------------------------------------------------------------|--------------------------------------|
| Enrollment ID Cards Claims Billing Reports Banking ManageAccess                                                                                                    | Help Training Tutorials              |
| <u>Add</u> Terminate Reinstate Change Inquire Electronic File<br>Employee Dependent                                                                                    | Log Out<br>Scroll Up-U Scroll Down-D |
| Enrollee: Group: 1131313                                                                                                    | Insured ID: -                        |
|                                                                                                    | <u>^</u>                             |
| *Requi<br>Policy Number* 3131313 Coverage Type* MEDICAL Effective Date* 03/01/2<br>Coverage* Group Name Plan Name                                                      | red fields                           |
| 0026 0026 PDS 01/01/96 S9 CHARACTER 23 CHAR MEDIC PLAN I                                                                                                    | NAME                                 |
| Termination date Positively Enrolled* YES Mbrs Covered* Employee Only                                                                                                  |                                      |
| Eligibility Status* ACTIVE Market Number                                                                                                    |                                      |
| New Coinsurance COBRA Paid-Date / / Click the Mem                                                                                                    | bers Covered menu                    |
| Salary Deductible Salary Year                                                                                                    |                                      |
| COBRA Admin Type                                                                                                    |                                      |
| 1. Intro       4. Demographics       7. Try It!         2. Group       5. Product       Click the Members Covered drop-or         3. Employee       6. Other Insurance | down menu.                           |

#### Slide notes

## **Text Captions**

Click the Members Covered drop-down menu.

## Click the Members Covered menu

#### Slide 68 - Slide 68

Г

| Employer eServices®                                                                                                    |                                                                                                    |                                  |
|----------------------------------------------------------------------------------------------------|----------------------------------------------------------------------------------------------------|----------------------------------|
| Enrollment ID Cards Claims Billing Reports Ban                                                                                                    | nking ManageAccess Help                                                                                                    | Training Tutorials               |
| <u>Add</u> Terminate Reinstate Change Inquire Electronic F<br>Employee Dependent                                                                                             | File<br>Scro                                                                                                    | Log Out<br>Il Up-U Scroll Down-D |
| Enrollee: Group: 1131313                                                                                                    |                                                                                                    | Insured ID: -                    |
| Family New Decident — Other Data and Castlena                                                                                                    |                                                                                                    | ^                                |
| Policy Number*         3131313         Coverage Type*           Coverage*         Group           0026         0026         01/01/96         59         CHA                  | *Required fiel<br>MEDICAL Effective Date* 03/01/2006<br>p Name Plan Name<br>RACTER                                                                                               |                                  |
| Market Name 24 CHARACTER MEDICA NAME                                                                                                    |                                                                                                    | ]                                |
| Termination date                                                                                                    |                                                                                                    |                                  |
| Positively Enrolled* YES Mbrs                                                                                                    | s Covered* Employee Only                                                                                                    | *                                |
| Eligibility Status* ACTIVE  Mark New Coinsurance COBRA Salary Deductible COBRA Admin Type                                                                                    | ket Number<br>A Paid-Date<br>Salary Year<br>Employee and Spouse in Domestic Part<br>Employee and Children<br>Spouse and Children<br>Employee and Spous<br>Employee and One Child | ner<br>mber(s)<br>red            |
| 1. Intro       4. Demographics       7. Try It!         2. Group       5. Product         3. Employee       6. Other Insurance             Employee       6. Other Insurance | Select the member or members to be co<br>your agreement with UnitedHealth Group<br>impact on the options you may select.                                                         | vered. Note that<br>may have an  |

#### Slide notes

#### **Text Captions**

Select the member or members to be covered. Note that your agreement with UnitedHealth Group may have an impact on the options you may select.

## Select Member(s) Covered

### Slide 69 - Slide 69

Г

| Employer eServices®                                                                                                    |           |
|----------------------------------------------------------------------------------------------------|-----------|
| Enrollment ID Cards Claims Billing Reports Banking ManageAccess Help Training Tutor                                                                                                    | ials      |
| Add Terminate Reinstate Change Inquire Electronic File Log C<br>Employee Dependent Scroll Up-U Scroll Dow                                                                                                    | ut<br>n-D |
| Enrollee: Group: 1131313 Insured ID: -                                                                                                    |           |
| Enroll New Product Other Data and Continue<br>*Required fields<br>Policy Number* 3131313 Coverage Type* MEDICAL Effective Date* 03/01/2006                                                                                                    |           |
| Coverage*       Group Name       Plan Name         0026       0026       POS       01/01/96       59       CHARACTER       23       CHAR MEDIC PLAN NAME         Market Name       24       CHARACTER MEDICA NAME       24       CHARACTER MEDICA NAME         Termination date | Ξ         |
| Salary Deductible     COBRA Admin Type       1. Intro     4. Demographics       2. Group     5. Product       3. Employee     6. Other Insurance                                                                                                    | ٦         |

#### Slide notes

## **Text Captions**

Click the Eligibility Status drop-down menu.

## Click the Eligibility Status menu

## Slide 70 - Slide 70

Г

| Employer eServices®                                                                                                    |                                      |
|----------------------------------------------------------------------------------------------------|--------------------------------------|
| Enrollment ID Cards Claims Billing Reports Banking ManageAccess                                                                                                    | Help Training Tutorials              |
| Add Terminate Reinstate Change Inquire Electronic File                                                                                                    | Log Out                              |
| Employee Dependent                                                                                                    | Scroll Up-U Scroll Down-D            |
| Enrollee: Group: 1131313                                                                                                    | Insured ID: -                        |
|                                                                                                    | ^                                    |
| *Require         Policy Number*       3131313       Coverage Type*       MEDICAL       Effective Date*       03/01/20         Coverage*       Group Name       Plan Name         0026       0026       POS       01/01/96       59       CHARACTER       23       CHAR MEDIC PLAN M         Market Name       24       CHARACTER MEDICA NAME       Termination date       Positively Enrolled*       YES       Mbrs Covered*       Employee Only | red fields<br>006<br>NAME            |
| Eligibility Status* ACTIVE Market Number                                                                                                    |                                      |
| New Coinsurance RETIRED COBRA Paid-Date / / /                                                                                                    |                                      |
| Salary Deductible SURVIVIN Select ACTIVE r                                                                                                    |                                      |
| COBRA Admin Type                                                                                                    |                                      |
| 1. Intro       4. Demographics       7. Try It!         2. Group       5. Product       Select the appropriate Eligibility Status i menu. Note that the default status i         3. Employee       6. Other Insurance       menu. Note that the default status i         Image: Open eligibility Done       Image: Open eligibility Status i                                                                                                    | atus from the drop-down<br>s active. |

#### Slide notes

## **Text Captions**

Select the appropriate Eligibility Status from the drop-down menu. Note that the default status is active.

## Select **ACTIVE**

## Slide 71 - Slide 71

Г

| Employer eServices®                                                                                                    |                                                                               |                                   |
|----------------------------------------------------------------------------------------------------|-------------------------------------------------------------------------------|-----------------------------------|
| Enrollment ID Cards Claims Billing Reports Ban                                                                                                  | king ManageAccess H                                                           | elp Training Tutorials            |
| Add Terminate Reinstate Change Inquire Electronic F                                                                                             | ile                                                                           | Log Out                           |
| Employee Dependent                                                                                                    |                                                                               | Scroll Up-U Scroll Down-D         |
| Enrollee: Group: 1131313                                                                                                    |                                                                               | Insured ID: -                     |
|                                                                                                    |                                                                               | ^                                 |
| Policy Number* 3131313 Coverage Type* (                                                                                                    | *Required<br>MEDICAL Effective Date* 03/01/2006                               | l fields<br>6                     |
| 0026 0026 P05 01/01/96 59 CHAI                                                                                                    | NAME PIAN NAME RACTER                                                         |                                   |
| Market Name 24 CHARACTER MEDICA NAME                                                                                                    |                                                                               |                                   |
|                                                                                                    |                                                                               |                                   |
| Positively Enrolled* YES Mbrs                                                                                                    | Covered* Employee Only                                                        | ×                                 |
| Eligibility Status*                                                                                                    | et Number                                                                     |                                   |
| New Coinsurance COBRA                                                                                                    | Paid-Date / /                                                                 |                                   |
| Salary Deductible                                                                                                    | Salary Year                                                                   |                                   |
| COBRA Admin Type                                                                                                    |                                                                               |                                   |
| 1. Intro       4. Demographics       7. Try It!         2. Group       5. Product         3. Employee       6. Other Insurance             Done | We have now completed all of the rec<br>screen. Click the Accept button to co | quired fields on this<br>ontinue. |

#### Slide notes

## **Text Captions**

We have now completed all of the required fields on this screen. Click the Accept button to continue.

## Slide 72 - Slide 72

Γ

| Employer eServices®                                                                                                    |                                      |
|----------------------------------------------------------------------------------------------------|--------------------------------------|
| Enrollment ID Cards Claims Billing Reports Banking ManageAccess                                                                                                    | Help Training Tutorials              |
| <u>Add</u> Terminate Reinstate Change Inquire Electronic File<br>Employee Dependent                                                                                                    | Log Out<br>Scroll Up-U Scroll Down-D |
| Enrollee: Group: 1131313                                                                                                    | Insured ID: -                        |
|                                                                                                    | ^                                    |
| * <i>Requir</i> Policy Number* 3131313 Coverage Type* MEDICAL Effective Date* 03/01/20 Coverage* Croup Name Plap Name                                                                     | red fields<br>006                    |
| 0026 0026 POS 01/01/96 59 CHARACTER 23 CHAR MEDIC PLAN N                                                                                                    | IAME                                 |
| Market Name 24 CHARACTER MEDICA NAME Termination date Positively Enrolled* YES Mbrs Covered* Employee Only Eligibility Status* ACTIVE Market Number New Coinsurance COBRA Paid-Date / / / |                                      |
| Salary Deductible Salary Year                                                                                                    | -                                    |
| COBRA Admin Type                                                                                                    |                                      |
| Click the Acce                                                                                                    | pt button                            |
| E Done                                                                                                    | 🔒 🥑 Internet                         |

#### Slide notes

**Text Captions** 

# Click the Accept button
## Slide 73 - Slide 73

Г

| Employer eServices®                                                                                                    |                                      |
|----------------------------------------------------------------------------------------------------|--------------------------------------|
| Enrollment ID Cards Claims Billing Reports Banking ManageAccess                                                                                                    | Help Training Tutorials              |
| <u>Add</u> Terminate Reinstate Change Inquire Electronic File<br>Employee Dependent                                                                                                    | Log Out<br>Scroll Up-U Scroll Down-D |
| Enrollee: Group: 1131313                                                                                                    | Insured ID: -                        |
|                                                                                                    | ^                                    |
| Employee Demographic <b>Product</b> Other<br>Information Information Insurance                                                                                                    |                                      |
| Step 4       Enter product information and Continue.         Product       Effective Date       Termination Date                                                                                                    | e                                    |
| *MEDICAL 03/01/2006                                                                                                    |                                      |
|                                                                                                    |                                      |
| Enroll Copy Remove Modify Coverage Line Assign Primary Provid                                                                                                    | der                                  |
| Policy Number 3131313                                                                                                    |                                      |
| Coverage 0026 0026 POS 01/01/1996 -                                                                                                    |                                      |
| Group Name 59 CHARACTER GROUP NAME                                                                                                    |                                      |
| 1. Intro     4. Demographics     7. Try It!       2. Group     5. Product     Click the Enroll button to add addition of the enroll button to add addition of the enroll button to addition of the enroll button to addition of the enroll button to addition of the enroll button to addition of the enroll button to addition of the enroll button to addition of the enroll button to addition of the enroll button to addition of the enroll button to addition of the enroll button to addition of the enroll button to addition of the enr | onal products, such as               |

#### Slide notes

## **Text Captions**

Click the Enroll button to add additional products, such as dental or vision.

#### Slide 74 - Slide 74

Г

| Employer eServ          | ices®                      |                        |              |               |                  |             |            |
|-------------------------|----------------------------|------------------------|--------------|---------------|------------------|-------------|------------|
| Enrollment ID Cards (   | laims Billing Repo         | rts Banking            | ManageAc     | tess          | Help             | Training    | Tutorials  |
| Add Terminate Reinstate | Change Inquire Ele         | ctronic File           |              |               |                  |             | Log Out    |
| Employee Dependent      |                            |                        |              |               | Scrol            | lUp-U Scr   | oll Down-D |
| Enrollee:               | Group: 113                 | 1313                   |              |               |                  | Insured     | ID: -      |
|                         |                            |                        |              |               | -                |             | ^          |
| Employee<br>Information | Demographic<br>Information | Product<br>Information | Othe<br>Insu | er<br>Irance  |                  |             |            |
| Sten 4 Enter            | r product information      | and Continue           |              |               |                  |             |            |
|                         |                            | und continue           |              |               |                  |             |            |
| Product                 |                            |                        | Effective D  | )ate Termir   | nation Date      |             |            |
| *MEDICAL                |                            |                        | 03/01/20     | 106           |                  |             |            |
|                         |                            |                        |              |               |                  |             | _          |
| Enroll                  | py Remove                  | Modify Coverage        | e Line       | Assign Prir   | mary Provider    | 1           |            |
| Policy Number           | 3131313                    |                        |              |               |                  | -           |            |
| Coverage 0              | 1026 0026 POS 01/01/11     | 996 -                  |              | _             |                  |             |            |
| <u></u>                 |                            |                        |              |               |                  |             |            |
| Group Name [5           | 59 CHARACTER               |                        | . GROUP NAI  | ME            |                  |             |            |
| 2. Group 5. F           | Product                    | Yor                    | u may also   | use the Copy  | y button to add  | products    | . This     |
| 3. Employee 6. Other    | r Insurance ER MEDICA      | NAME me                | ethod lets y | ou copy infor | mation from on   | e product   | t into     |
| <                       |                            | the                    | e pages for  | another prod  | luct, saving dat | a entry tir | ne.        |
| ど Done                  |                            |                        |              |               |                  |             |            |

#### Slide notes

#### **Text Captions**

You may also use the Copy button to add products. This method lets you copy information from one product into the pages for another product, saving data entry time.

## Slide 75 - Slide 75

Г

| Employer eServices®                                                                                            |                                             |                          |                                     |                    |           |                       |
|----------------------------------------------------------------------------------------------------|---------------------------------------------|--------------------------|-------------------------------------|--------------------|-----------|-----------------------|
| Enrollment ID Cards Claims                                                                                     | Billing Reports Ba                          | nking Manag              | eAccess                             | Help               | Training  | Tutorials             |
| <u>Add</u> Terminate Reinstate Chang<br>Employee Dependent                                                     | e Inquire Electronic                        | File                     |                                     | Scrol              | lUp-U Scm | Log Out<br>oll Down-D |
| Enrollee:                                                                                                    | Group: 1131313                              |                          |                                     |                    | Insured   | ID: -                 |
| Employee Demog<br>Information Inform<br>Step 4 Enter produ                                                     | raphic<br>ation Inform                      | ct<br>mation<br>ontinue. | Other<br>Insurance                  |                    |           |                       |
| Product<br>*MEDICAL                                                                                            |                                             | Effect<br>03/0           | ive Date Terr<br>1/2006             | nination Date      |           |                       |
| Enroll Copy F<br>Policy Number 3131313<br>Coverage 0026 002<br>Group Name 59 CHAR                              | emove Modify<br>6 POS 01/01/1996 -<br>ACTER | Coverage Line            | Assign P<br>P NAME                  | rimary Provider    |           |                       |
| 1. Intro     4. Demographi       2. Group     5. Product       3. Employee     6. Other Insuran        6. Done | CE ER MEDICA NAME                           | To delete<br>click the l | e a product, high<br>Remove button. | light the appropri | ate item  | and                   |

#### Slide notes

## **Text Captions**

To delete a product, highlight the appropriate item and click the Remove button.

#### Slide 76 - Slide 76

Г

| Employer eServic                                                                                 | es®                                                     |                                         |                                                                          |                                                                                    |                                                    |                                  |                       |
|--------------------------------------------------------------------------------------------------|---------------------------------------------------------|-----------------------------------------|--------------------------------------------------------------------------|------------------------------------------------------------------------------------|----------------------------------------------------|----------------------------------|-----------------------|
| <u>Enrollment</u> ID Cards Cla                                                                   | ims Billing Repo                                        | orts Banking                            | ManageAccess                                                             |                                                                                    | Help Tr                                            | aining                           | Tutorials             |
| <u>Add</u> Terminate Reinstate<br>Employee Dependent                                             | Change Inquire El                                       | ectronic File                           |                                                                          |                                                                                    | Scroll Up                                          | p-U Scm                          | Log Out<br>oll Down-D |
| Enrollee:                                                                                        | Group: 113                                              | 31313                                   |                                                                          |                                                                                    | 1                                                  | Insured                          | ID: -                 |
| Employee I<br>Information I<br>Step 4 Enter p                                                    | Demographic<br>nformation<br>I <b>roduct informatio</b> | Product<br>Information<br>n and Continu | Other<br>Insuranc<br>e.                                                  | e                                                                                  |                                                    |                                  |                       |
| Product<br>*MEDICAL                                                                              |                                                         |                                         | Effective Date<br>03/01/2006                                             | Termination Da                                                                     | te                                                 |                                  |                       |
| Enroll Copy<br>Policy Number 313<br>Coverage 002<br>Group Name 59                                | Remove                                                  | Modify Coverad                          | ge Line                                                                  | Assign Primary Prov                                                                | ider                                               |                                  |                       |
| 1. Intro     4. Demog       2. Group     5. Pro       3. Employee     6. Other In        6. Done | raphics 7. Try I<br>duct Isurance ER MEDIC/             | ttime Si<br>A NAME Pi<br>SC             | ome products r<br>P). In these ca<br>rovider button, s<br>reen before yo | equire you to ass<br>ises, you must cli<br>search for a provi<br>u submit the enro | ign a Prim<br>ck the Ass<br>der, and ro<br>Ilment. | nary Pri<br>sign Pri<br>eturn to | ovider<br>mary<br>his |

#### Slide notes

#### **Text Captions**

Some products require you to assign a Primary Provider (PP). In these cases, you must click the Assign Primary Provider button, search for a provider, and return to this screen before you submit the enrollment.

### Slide 77 - Slide 77

Г

| Employer <mark>e</mark> Servi                                                                             | ces®                                                                |                                          |                                    |                             |              |            |                       |
|----------------------------------------------------------------------------------------------------|---------------------------------------------------------------------|------------------------------------------|------------------------------------|-----------------------------|--------------|------------|-----------------------|
| Enrollment ID Cards C                                                                                     | laims Billing Repo                                                  | orts Banking                             | ManageAccess                       | ;                           | Help         | Training   | Tutorials             |
| <u>Add</u> Terminate Reinstate<br>Employee Dependent                                                      | Change Inquire El                                                   | ectronic File                            |                                    |                             | Scrol        | lUp-U Scr  | Log Out<br>oll Down-D |
| Enrollee:                                                                                                 | Group: 113                                                          | 1313                                     |                                    |                             |              | Insured    | ID: -                 |
| Employee<br>Information<br>Step 4 Enter                                                                   | Demographic<br>Information                                          | Product<br>Information<br>n and Continue | Other<br>Insuranc                  | ce                          |              |            |                       |
| Product                                                                                                   |                                                                     |                                          | Effective Date                     | Terminatio                  | n Date       |            |                       |
| *MEDICAL                                                                                                  |                                                                     |                                          | 03/01/2006                         |                             |              |            |                       |
| Enroll Co<br>Policy Number 3<br><u>Coverage</u> 0<br>Group Name 2                                         | Py Remove<br>131313<br>1002 0001 EPO 01/01/1<br>24 EXEC MEDICAL GRP | Modify Coverag<br>996 -<br>NAME          | e Line                             | Assign Primary              | Provider     |            |                       |
| 1. Intro     4. Dem       2. Group     5. P       3. Employee     6. Other           Employee     6. Done | ographics 7. Try I<br>roduct Ensurance EDICAL                       | ttVe<br>clio                             | rify the inform:<br>ck the Continu | ation you have<br>e button. | e entered is | correct, t | then                  |

#### Slide notes

## **Text Captions**

Verify the information you have entered is correct, then click the Continue button.

### Slide 78 - Slide 78

Г

| Employer eServices®                                                                                        |            |               |              |
|----------------------------------------------------------------------------------------------------|------------|---------------|--------------|
| Enrollment ID Cards Claims Billing Reports Banking ManageAccess                                            | Help       | Training      | Tutorials    |
| Add Terminate Reinstate Change Inquire Electronic File                                                     |            |               | Log Out      |
| Employee Dependent                                                                                         | Scro       | oll Up-U Sci  | oll Down-D   |
| Enrollee: Group: 1131313                                                                                   |            | Insured       | ID: -        |
| FIGH MOTHE HU CHARACTER PLAN NAME                                                                          |            |               | ~            |
| Market Name MS - EXEC MEDICAL                                                                              |            |               |              |
| Positively Enrolled YES Members Covered Employee Only                                                      |            |               |              |
| Eligibility Status ACTIVE Market Number                                                                    |            |               |              |
| New Coinsurance                                                                                            |            |               |              |
| Salary Deductible Salary Year                                                                              |            |               |              |
| COBRA Admin Type                                                                                           |            |               |              |
| Physician Effective Date / / /                                                                             |            |               |              |
|                                                                                                    |            |               |              |
| Help                                                                                                    |            |               |              |
|                                                                                                    |            |               |              |
| By using this web site you agree to our <u>Internet Service Agreement</u> Click the <b>Continue</b> button |            |               |              |
| 1. Intro 4. Demographics 7. Try It: ized site asers should use this monimation for basiness purp           | oses only. | . Any unautho | rized use of |
| 3. Employee 6. Other Insurance 2009 United Health Group Inc. All Rights Reserved                           |            |               | ~            |
|                                                                                                    |            |               | >            |
| E Done                                                                                                    | 8          | Internet      | .:           |

#### Slide notes

**Text Captions** 

## Click the **Continue** button

#### Slide 79 - Slide 79

Г

| Employer eServ                                                                                                    | ices®                                                               |                                                     |                                                                                 |                                                                                                    |  |  |
|----------------------------------------------------------------------------------------------------|---------------------------------------------------------------------|-----------------------------------------------------|---------------------------------------------------------------------------------|----------------------------------------------------------------------------------------------------|--|--|
| Enrollment ID Cards                                                                                                    | Claims Billing Rep                                                  | orts Banking M                                      | anageAccess                                                                     | Help Training Tutorials                                                                                           |  |  |
| Add Terminate Reinstati                                                                                                    | e Change Inquire E                                                  | lectronic File                                      |                                                                                 | Log Out                                                                                                    |  |  |
| Employee Dependent                                                                                                    |                                                                     |                                                     |                                                                                 | Scroll Up-U Scroll Down-D                                                                                         |  |  |
| Enrollee:                                                                                                    | Group: 11                                                           | 31313                                               |                                                                                 | Insured ID: -                                                                                                    |  |  |
|                                                                                                    |                                                                     |                                                     |                                                                                 |                                                                                                    |  |  |
| Employee<br>Information                                                                                                    | Demographic<br>Information                                          | Product<br>Information                              | Other<br>Insurance                                                              |                                                                                                    |  |  |
| Information       Information       Insurance         Step 5       Enter other insurance information and Submit.       Insurance         On the day this coverage begins, will the enrollee be covered under any other medical plan or policy, including another UnitedHealthcare plan?       Other Insurance       UNKNOWN         Other Health (Non-Medicare) Information:       Effective Date       Expiration Date       If the dependent is covered, please select one of the following custody types:       Type A: Dependent is covered under both employee's insurance plan and employee's spouse's insurance plan (married) |                                                                     |                                                     |                                                                                 |                                                                                                    |  |  |
| dependent's medi<br>Type C: Depende<br>insurance plan, w                                                                                                    | cal expenses<br>nt is covered by anothe<br>ho is required to pay fo | er individu Now<br>r this dep Othe<br>of thi<br>emp | that you have entere<br>r Insurance tab disp<br>is tab are greyed out<br>loyee. | ed product information data, the<br>lays. Note that the fields at the top<br>t and inaccessible when enrolling an |  |  |

Slide notes

#### **Text Captions**

Now that you have entered product information data, the Other Insurance tab displays. Note that the fields at the top of this tab are greyed out and inaccessible when enrolling an employee.

## Slide 80 - Slide 80

Г

| Employer eServices®                                                                                                    |                                                                               |                                                            |
|----------------------------------------------------------------------------------------------------|-------------------------------------------------------------------------------|------------------------------------------------------------|
| Enrollment ID Cards Claims Billing Reports Ban                                                                            | king ManageAccess                                                             | Help Training Tutorials                                    |
| Add Terminate Reinstate Change Inquire Electronic F                                                                       | ile                                                                           | Log Out                                                    |
| Employee Dependent                                                                                                    |                                                                               | Scroll Up-U Scroll Down-D                                  |
| Enrollee: Group: 1131313                                                                                                  |                                                                               | Insured ID: -                                              |
| on the day this coverage begins, will the enrollee<br>including another UnitedHealthcare plan?<br>Other Insurance UNKNOWN | ve covereu unuer any ocher menica                                             | r pran or poncy,                                           |
| Other Health (Non-Medicare) Information:<br>Effective Date Expiration Date                                                |                                                                               |                                                            |
| If the dependent is covered, please select one of t<br>Type A: Dependent is covered under both employe<br>plan (married)  | <b>he following custody types:</b><br>e's insurance plan and employee's spou: | se's insurance                                             |
| Type B: Employee is awarded custody of this dependent's medical expenses                                                  | ndent, and no other individual is required                                    | d to pay for this                                          |
| Type C: Dependent is covered by another individua<br>insurance plan, who is required to pay for this depe                 | al's (not a member of the employee's ho<br>endent's medical expenses          | usehold)                                                   |
|                                                                                                    |                                                                               |                                                            |
| On the day this coverage begins, will the enrollee                                                                        | be covered under Medicare?                                                    |                                                            |
| O Unknown O No O Yes                                                                                                    |                                                                               |                                                            |
| Medicare Part A: Select the No button                                                                                     | Select the radio button that bes<br>Medicare Status. This is the o            | st describes the employee's<br>only required entry on this |
| <                                                                                                    | page.                                                                         |                                                            |
| 🛃 Done                                                                                                    |                                                                               |                                                            |
| Slide notes                                                                                                    |                                                                               |                                                            |

#### **Text Captions**

Select the radio button that best describes the employee's Medicare Status. This is the only required entry on this page.

## Select the No button

## Slide 81 - Slide 81

| Employer eServices®                                                                                                    |                                            |
|----------------------------------------------------------------------------------------------------|--------------------------------------------|
| Enrollment ID Cards Claims Billing Reports Banking ManageAccess                                                                                                    | Help Training Tutorials                    |
| Add Terminate Reinstate Change Inquire Electronic File Employee Dependent                                                                                                    | Log Out<br>Scroll Up-U Scroll Down-D       |
| Enrollee: Group: 1131313                                                                                                    | Insured ID: -                              |
| On the day this coverage begins, will the enrollee be covered under Medicare?<br>O Unknown O No O Yes                                                                        | <u> </u>                                   |
| O Enrolled in Medicare Part A     Effective Date / / Expiration Date     Ineligible for Medicare Part A     Not Enrolled in Medicare Part A     Medicare Part B:             |                                            |
| O Enrolled in Medicare Part B Effective Date / / / Expiration Date /<br>O Ineligible for Medicare Part B<br>O Not Enrolled in Medicare Part B                                |                                            |
| Medicare Part D:       Effective Date       Construction Date         O Enrolled in Medicare Part D       If you answer yes to this question appropriate supporting Medicare | , you will need to provide<br>information. |
| Cone                                                                                                    |                                            |

Slide notes

## **Text Captions**

If you answer yes to this question, you will need to provide appropriate supporting Medicare information.

## Slide 82 - Slide 82

ľ

| Employer eServices®                                                                                                    |                                                    |                                      |
|----------------------------------------------------------------------------------------------------|----------------------------------------------------|--------------------------------------|
| Enrollment ID Cards Claims Billing Reports Ban                                                                                                    | king ManageAccess                                  | Help Training Tutorials              |
| <u>Add</u> Terminate Reinstate Change Inquire Electronic F<br>Employee Dependent                                                                                                    | ile                                                | Log Out<br>Scroll Up-U Scroll Down-D |
| Enrollee: Group: 1131313                                                                                                    |                                                    | Insured ID: -                        |
| Inelicate Part D.         Enrolled in Medicare Part B         Ineligible for Medicare Part B         Not Enrolled in Medicare Part B         Medicare Part D:         Enrolled in Medicare Part D         Effective Date         Ineligible for Medicare Part D         Enrolled in Medicare Part D         Enrolled in Medicare Part D         Ineligible for Medicare Part D         Ineligible for Medicare Part D         Not Enrolled in Medicare Part D | / / Expiration Date /                              |                                      |
| Medicare Eligibility                                                                                                    | ×                                                  |                                      |
| HIC Number                                                                                                    |                                                    |                                      |
| Carrier 1 Carrier 2 Carrier 3                                                                                                    |                                                    |                                      |
| Help                                                                                                    | Click the Submit button to finalize th enrollment. | ie employee's                        |
|                                                                                                    |                                                    |                                      |
|                                                                                                    |                                                    |                                      |

#### Slide notes

## **Text Captions**

Click the Submit button to finalize the employee's enrollment.

## Slide 83 - Slide 83

Г

| Employer eServices®                                                                                                    |      |             |                       |
|----------------------------------------------------------------------------------------------------|------|-------------|-----------------------|
| Enrollment ID Cards Claims Billing Reports Banking ManageAccess                                                                                                    | Help | Training    | Tutorials             |
| Add Terminate Reinstate Change Inquire Electronic File Employee Dependent                                                                                                    | Scro | ll Up-U Scr | Log Out<br>oll Down-D |
| Enrollee: Group: 1131313                                                                                                    |      | Insured     | ID: -                 |
| Inclusion Part D.         Enrolled in Medicare Part B         Ineligible for Medicare Part B         Not Enrolled in Medicare Part B         Medicare Part D:         Enrolled in Medicare Part D         Effective Date         Ineligible for Medicare Part D         Enrolled in Medicare Part D         Enrolled in Medicare Part D         Enrolled in Medicare Part D         Enrolled in Medicare Part D |      |             |                       |
| O Not Enrolled in Medicare Part D                                                                                                    |      |             |                       |
| Medicare Eligibility<br>HIC Number<br>Carrier 1 Carrier 2 Click the <b>Submit</b> button                                                                                                    |      |             |                       |
| Help Submit                                                                                                    |      |             | ~                     |
|                                                                                                    |      |             | >                     |
| E Done                                                                                                    | ۵    | ) Internet  | .:                    |

Slide notes

**Text Captions** 

## Click the Submit button

## Slide 84 - Slide 84

| Employer eServ                | vices®                                                                                          |                    |                                                   |                                          |             |                       |
|-------------------------------|-------------------------------------------------------------------------------------------------|--------------------|---------------------------------------------------|------------------------------------------|-------------|-----------------------|
| Enrollment ID Cards           | Claims Billing Re                                                                               | ports Banking Man  | ageAccess                                         | Help                                     | Training    | Tutorials             |
| Add Terminate Reinstat        | e Change Inquire                                                                                | Electronic File    |                                                   | Scro                                     | ll Up-U Scr | Log Out<br>oll Down-D |
| Enrollee: JOHN DOE            |                                                                                                 | Group: 1131313     | I                                                 | Insured ID: 12345678                     | 981-00      |                       |
|                               | 1                                                                                               | -                  | 7                                                 |                                          |             | ^                     |
| Demographic<br>Information    | Product<br>Information                                                                          | Other<br>Insurance |                                                   |                                          |             |                       |
| Transaction Success<br>Origin | ful.<br>al Effective 03/01/2                                                                    | 006                | Termination                                       | [                                        |             |                       |
| L                             | asc opdated 103/27/2                                                                            | 000                | SSN                                               | 1                                        |             |                       |
| Dat<br>I                      | e of Birth * 04/21/19<br>Last Name* DOE<br>First Name* JOHN<br>Address 1* 123 MAIN<br>Address 2 | An inq             | Relationship<br>uiry-only scree<br>ssful" messagi | EMPLOYEE<br>n will display a "Trar<br>e. | nsaction    |                       |
| <                             |                                                                                                 |                    |                                                   |                                          |             |                       |

Slide notes

## **Text Captions**

An inquiry-only screen will display a "Transaction Successful" message.

## Slide 85 - Slide 85

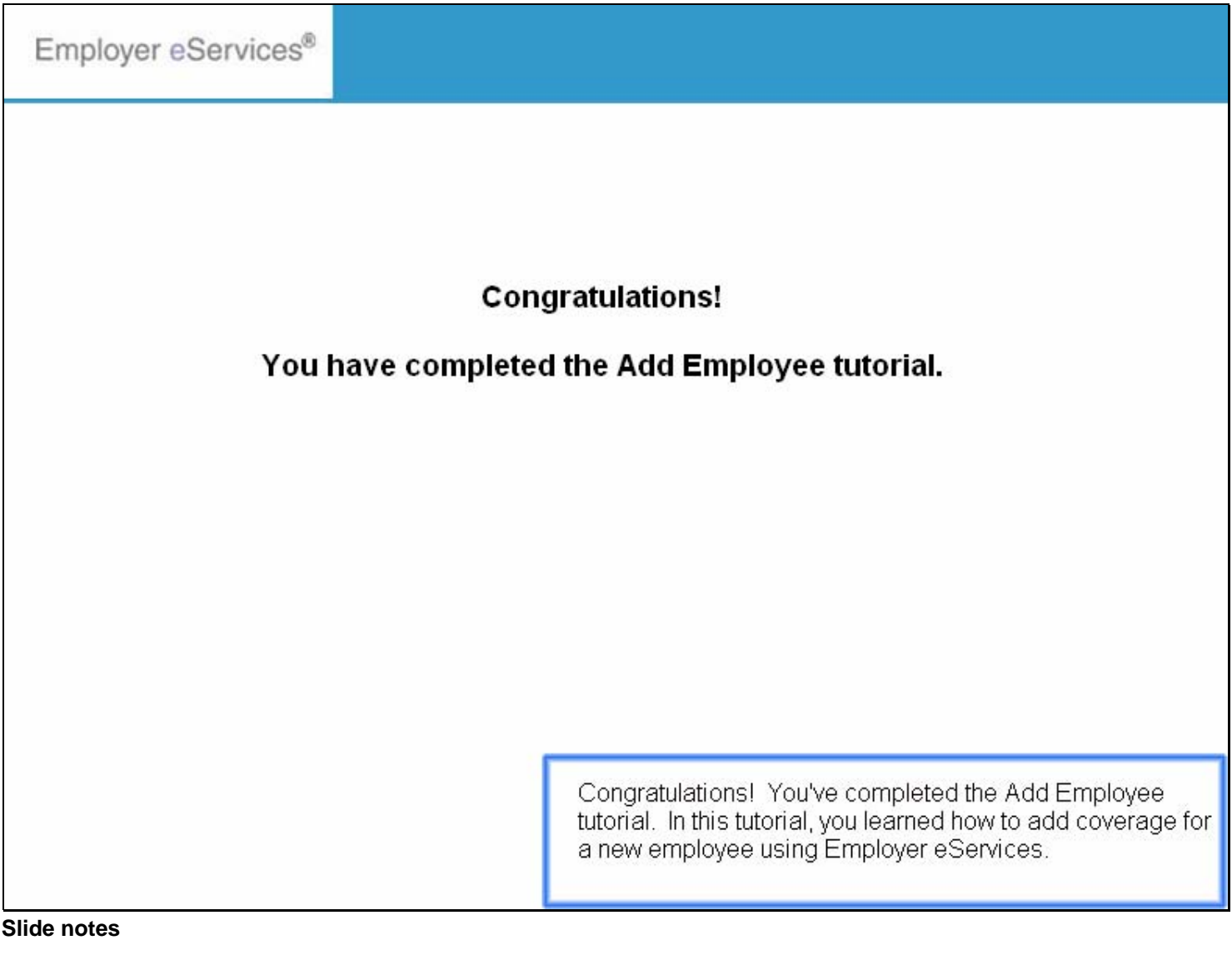

#### **Text Captions**

Congratulations! You've completed the Add Employee tutorial. In this tutorial, you learned how to add coverage for a new employee using Employer eServices.

# **Congratulations!**

## You have completed the Add Employee tutorial.

#### Slide 86 - Slide 86

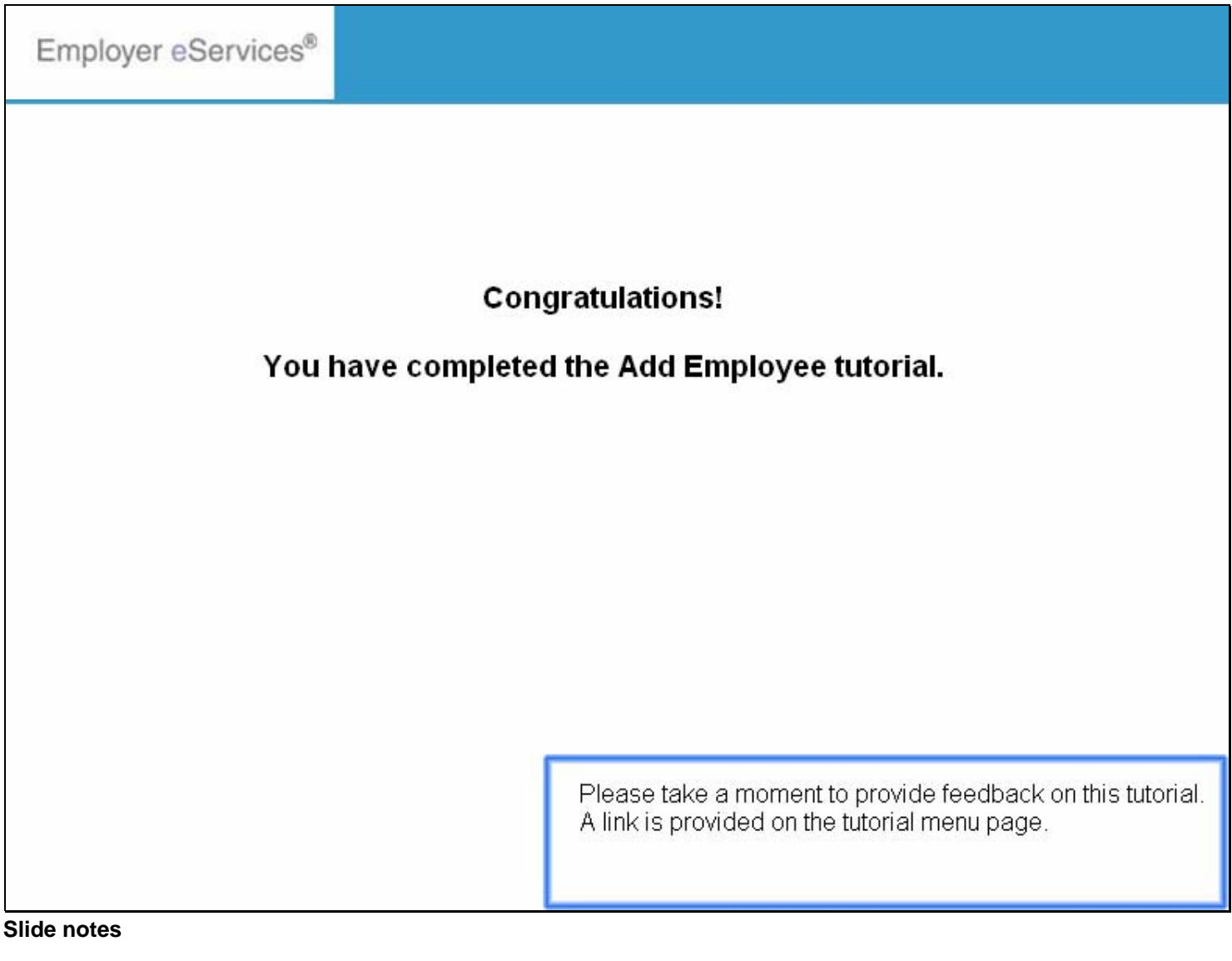

**Text Captions** 

Please take a moment to provide feedback on this tutorial. A link is provided on the tutorial menu page.

# **Congratulations!**

# You have completed the Add Employee tutorial.

#### Slide 87 - Slide 87

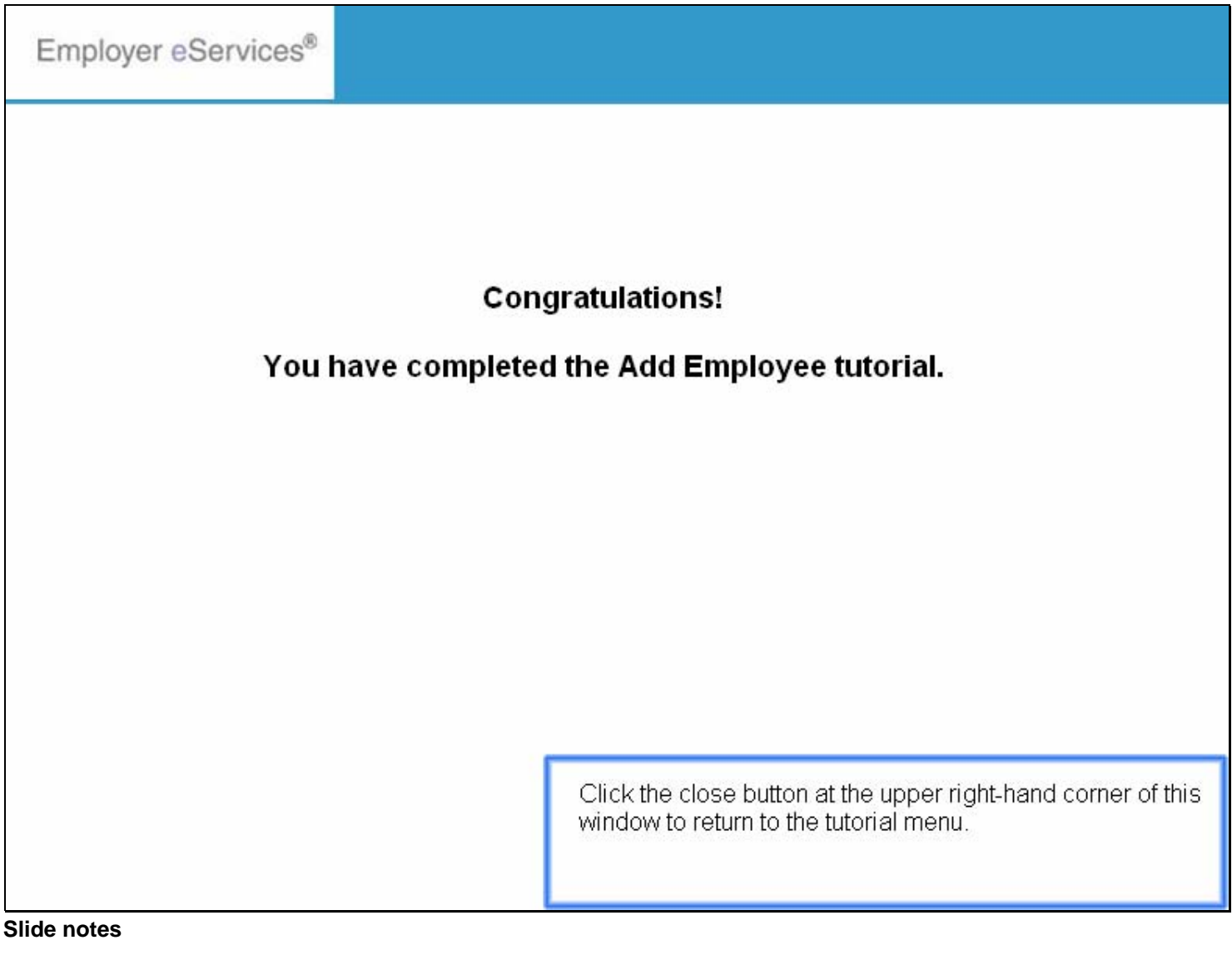

## **Text Captions**

Click the close button at the upper right-hand corner of this window to return to the tutorial menu.

# **Congratulations!**

# You have completed the Add Employee tutorial.